# **Table of Contents**

| Personalas                                          |   |
|-----------------------------------------------------|---|
| 6. Papildomos atostogų dienos                       |   |
| 7. Papildomos atostogų valandos                     |   |
| 8. Prastovos                                        |   |
| 7.1 Prastovų skaičiavimas, kai mokamas vidutinis DU | 7 |
| 7.1.1 Prastova iki 1 darbo dienos                   |   |
| 7.1.2 Prastova iki 3 darbo dienų                    |   |
| 7.1.3 Prastova ilgiau nei 3 darbo dienos            |   |
| 7.1.4 Prastova, kai mokamas ne mažesnis nei MMA     |   |
| 7.2 Prastovų atvaizdavimas DU žiniarašytyje         |   |
| 10. DU pasikeitimai nuo 2021-01-01                  |   |
| 11. Komandiruotės automatinis skaičiavimas          |   |
| 12. Anstoliai                                       |   |
| 13. Avansas                                         |   |
| 14. GPM formulių skaičiavimo pasikeitimai           |   |
| 16. Pajamos natūra                                  |   |
| 16.1. Jeigu darbuotojas sumoka mokesčius            |   |
| 16.2. Jeigu darbdavys sumoka mokesčius              |   |

1/25

Personalas

# Personalas

# 6. Papildomos atostogų dienos

Norint, kad sistema pridėtų papildomą atostogų dieną, reikia susikurti papildomą "Nedarbingumo tipą", kurį naudosite žymint, kiek papildomų dienų pridėti prie kaupiamų atostogų skaičiaus.

Einate: NUSTATYMAI  $\rightarrow$  Personalo nustatymai  $\rightarrow$  Nedarbingumo tipai. Spauždiate F2-naujas.

Nedarbingumo tipe reikia užpildyti:

- Kodas;
- Aprašymas nedarbingumo tipo aprašymas;
- Sutrumpintas kodas nedarbingumo tipo kodo sutrumpinimas, kuris bus atvaizduojams tabelio informacijoje;
- Baigiasi" "Ne" nedarbingumo metu yra dirbama;
- "Mažina atostogų dienas" "Adds" nemažina;
- "Didina sukauptas atostogas" "Taip" didina;

## Papildoma atostogų diena

| KODAS                      | DP1                    |       |
|----------------------------|------------------------|-------|
| APRAŠYMAS                  | Papildoma atostogų die | na    |
| SUTRUMPINTAS KODAS         | DP1                    |       |
| SPALVA                     |                        | FFFFF |
| REQUEST TYPE               |                        | >     |
| SICKNESS                   | ~                      |       |
| BAIGIASI                   | Taip 🗸                 |       |
| MAŽINA ATOSTOGŲ DIENAS     | Adds 🗸                 |       |
| DIDINA SUKAUPTAS ATOSTOGAS | Taip 🗸                 |       |

### Pavyzdys:

Jei darbuotojas dirbo lapkričio 1 d. ir norime jam paskaičiuoti dvi papildomas atostogų dienas:

Dokumente "Nedarbingumo žymėjimas" pasirenkame nedarbingumo tipą "DP" tą dieną, kada jis dirbo, t. y. lapkričio 1 d.; Jei norime, už lapkričio 1 d., darbuotojui suteikti papildomą atostogų dieną, kitoje eilutėje renkamės naujai sukurtą nedarbingumo tipą "DP1" ir nurodome pradžios ir pabaigos laikotarpį, kad gautųsi reikiamas atostogų dienų skaičius, pvz. "Dienos" = 1

Suvedus tokį nedarbingumo dokumentą, sistema supras, kad darbuotojas dirbo šventinę dieną ir jam yra priskiriamos dvi papildomos atostogų dienos.

lt:personalas

| L  | Jždaryti    | Naujas        | Kopijuoti | Atnaujinti         | Patvirtinti     | Išsaugoti     | El. paštas<br>Spausdinti | Naikinti | 0 F    | << >>     | Būkl      | e: Rodyti        |         | 2         |
|----|-------------|---------------|-----------|--------------------|-----------------|---------------|--------------------------|----------|--------|-----------|-----------|------------------|---------|-----------|
| Nu | umeris      | 1900026       | Pradžia   | 1.11.2019          | Pabaiga 3       | 30.11.2019    | Tipas                    |          |        | ¥         | Padali    | nys              |         |           |
| Pe | ers. kodas  |               | Pastaba   | i                  |                 |               |                          |          |        | Surū      | šiuota pa | igal Nr.         | •       | Sort by   |
|    | Bulk Insert | ]             | Paskutin  | iį kartą išsaugojo | :META 21.10     | .2019 13:43:1 | 6                        |          |        |           |           |                  |         |           |
| N. | Pers. kod   | las Vardas, j | pavardė   | Tipas              |                 | Pradžia       | Pabaiga                  | New end  | Dienos | Šventinės | dienos F  | Rezultatai       | Pavaduo | ojantis F |
| 1  | LIUCIJA     | Liucija       |           | DP (Darbas šve     | nčių ir poil: 🎙 | 1.11.2019     | 1.11.2019                |          | 1      | 1         |           | Tas pats ménuo 🖪 |         |           |
| 2  | LIUCIJA     | Liucija       |           | DP1 (Papildoma     | a atostogų ( 🤊  | 4.11.2019     | 4.11.2019                |          | 1      | 0         |           | Tas pats ménuo 🔻 |         |           |

• Tabelio informacija:

| Asmuo LIUCIJA Objektai                 |                        | Asmeninis Taip 🔻     | Tipas                           | <ul> <li>Laikotarpis 1.11.2019</li> </ul> | : 30.11.2019 (pridėtas laukas   | ) 🔻 🕙 👔 |
|----------------------------------------|------------------------|----------------------|---------------------------------|-------------------------------------------|---------------------------------|---------|
| Darbo dienos 📃 Šventinės dieno         | s 🔲 Pasikeitimas 🗐 🤅   | Skaičiuoti 📄 new end | Padalinys                       | <ul> <li>Sveikatos draudimas</li> </ul>   | Uždarytas Ne 🔻 (pridėtas laukas | ) 🔻     |
| Pastaba Darbo krūvis                   |                        | Confirmed Visi       | <ul> <li>Pareigos</li> </ul>    | <b>•</b>                                  | (pridėtas laukas                | ) 🔻     |
| Išskaidyti: Rodyti: k                  | alendorinės dienos 🛛 🔻 | Iš viso              | ▼ Rodyti: Tabelio informacija ▼ | Surūšiuota pagal Data 🔻                   |                                 |         |
|                                        |                        |                      | Hide fi                         | ilters Spausdinti El pašta                | ATASKAITA                       |         |
|                                        |                        |                      |                                 |                                           |                                 |         |
|                                        |                        | Dienos               |                                 |                                           |                                 |         |
|                                        |                        | 11 2019              |                                 |                                           |                                 |         |
| Aemuo Vardae                           | 5 6 7 8 9 10 11        | 12 13 14 15 18 11 1  | 8 19 20 21 22 28 25 26 27 2     | 28 29 Darbo dienos Valandos Norm Skirt (  | wer Darbo krijvie DP DP1        |         |
| LUICUA Lincia                          | 8 8 8 8 8 8 8 8        | 8 8 8 8 8 8 8 8 8    |                                 |                                           |                                 |         |
|                                        | 0 0 0 0 0 0 0          |                      |                                 | 19 132 132 0                              | 3 1                             |         |
| 1 Dokumental 0 0 0 0                   | 8 8 8 8 0 0 8          | 8 8 8 8 0 0 8        | 8 8 8 8 8 8 0 0 8 8 8 8         | 8 8 0 19 152 152 0                        | 0 9 0 1                         |         |
|                                        |                        |                      |                                 |                                           |                                 |         |
| Šventinės dienos                       | 9                      |                      |                                 |                                           |                                 |         |
| DB Darbas čuspčiu ir polisis disperija |                        |                      |                                 |                                           |                                 |         |
| DP Darbas svencių ir polisio dienomis  |                        |                      |                                 |                                           |                                 |         |
| DP1 Papildoma atostogų diena           | 1                      |                      |                                 |                                           |                                 |         |
|                                        |                        |                      |                                 |                                           |                                 |         |

• Atostogų likutis:

| Asmuo L     | UCIJA          | Objektai                            | Asmeninis Taip 🔻          | Tipas                               | Ŧ                     | Laik           | otarpis 1.11.2019     | : 30.11.2019  | . ()      | pridētas laukas)      |                   | 2 🗐 🗿            |                      |                                       |
|-------------|----------------|-------------------------------------|---------------------------|-------------------------------------|-----------------------|----------------|-----------------------|---------------|-----------|-----------------------|-------------------|------------------|----------------------|---------------------------------------|
| Darbo (     | dienos 🗆       | Šventinės dienos 📃 Pasikeitimas     | 📄 Skaičiuoti 📄 new en     | d Padalinys                         | •                     | Sveikatos drau | idimas 🔹 🔻            | Uždarytas     | Ne 🔻 (j   | pridėtas laukas)      |                   |                  |                      |                                       |
| Pastaba     |                | Darbo krūvis                        | Confirmed Visi            | <ul> <li>Pareigos</li> </ul>        | -                     |                |                       |               | (         | pridėtas laukas)      |                   |                  |                      |                                       |
| Išskaidyti: |                | Rodyti: Kalendorinės dienos         | ▼ Iš viso                 | <ul> <li>Rodyti: Atostog</li> </ul> | jų likutis 🔻          | Surūšiuota     | pagal Data 🔻          |               |           |                       |                   |                  |                      |                                       |
|             |                |                                     |                           | Hide filters Ska                    | iičiuoti nusidėvėjimą | •              | Spausdinti El. p      | aštas ATASK/  | AITA      |                       |                   |                  |                      |                                       |
| Darbo dieno | s vidutinis da | arbo užmokestis Laikotarpis 1.09.20 | 19:30.11.2019             |                                     |                       |                |                       |               |           |                       |                   |                  |                      |                                       |
| Asmuo       | Vardas         | Pirma darbo                         | diena Paskutinė darbo die | na Ankstesnis balansas              | Sukaupta Atostogo     | se Balansas    | Hour previous balance | e Sukaupta At | tostogose | Balansas Darbo dienos | vidutinis darbo u | žmokestis Atosto | gų rezervas Atostogų | rezervas + Darbdavio mokesčiai SODRAI |
| LIUCIJA     | Liucija        | 1.07.2019                           |                           | 5.7397                              | 2.6439 0.00           | 00 8.3836      | 0.000                 | 0 0.0000      | 0.0000    | 0.0000                |                   | 82.5437          | 692.01               | 704.26                                |
| Dokumenta   | ii:            |                                     |                           | 5.7397                              | 2.6439 0.00           | 00 8.3836      |                       |               |           |                       |                   |                  | 692.01               | 704.26                                |
|             |                |                                     |                           |                                     |                       |                |                       |               |           |                       |                   |                  |                      |                                       |

# 7. Papildomos atostogų valandos

Norint Directo sistemoje vesti papildomas atostogų valandas reikia:

- Sukurti prekės kortelę:
  - Tipas Paslauga
  - Kodas pvz. AT0ST0G0S\_VAL
  - Klasė sukuriama klasė kurios kodas atitinkama prekės kodą, pvz. ATOSTOGOS\_VAL
  - Pavadinimas pvz. Papildomos atostogų valandos

| Prekės kodas     | ⊖ Kainoraštis    | O Pakeitimai  | ◯ Pakeitimai | O Prekių pirkimui                | O Prekių pardavimui | O Min/Maks lygis   | O Išlaidų sąskaitos |
|------------------|------------------|---------------|--------------|----------------------------------|---------------------|--------------------|---------------------|
| PAGRINDINĖ INFO  | RMACIJA APIE PI  | REKĘ          | _            |                                  |                     |                    |                     |
| KODAS            | ATOSTOGOS V      | AL            | KI           | asė ATOSTOGOS_V/<br>Klasiu medis | AL T                | ipas Paprasta/pa ∨ | Auto Si             |
| Brūkšninis kodas |                  |               | San          | délis                            | Obje                | ektas              | Serijos numeri      |
| Pavadinimas      | Papildomos atost | togų valandos |              |                                  | Proje               | ektas              | SN klas             |
| įspejimas        |                  |               |              |                                  | Varia               | ntas Ne 🗸          | SN norm             |
| Aprašymas        |                  |               |              |                                  |                     | //                 | Vartotojas          |
| URL              |                  |               |              |                                  | Spalva ataskaitose  | \$                 | ✓ FFFFF             |

• Ataskaitoje **Darbo laiko apskaita** - plaktuko ikonėlėje, laukeliuose Redaguojamos darbo valandos ir Vacation items norodomas sukurtos prekės kodas:

| Grįžti Išsaugoti NAIKINTI Nustatymas: Asmeninis 🗸        |
|----------------------------------------------------------|
| Atostogų apvalinimas 2 🗸                                 |
| Savaitgaliai ir švenčių dienos žymimos                   |
| Neužpildytas darbo laikas žymimas !                      |
| 🗸 Rodyti darbo valandas (kur nėra trūkumų)               |
| Rodyti įprastas darbo valandas                           |
| Show last known workload                                 |
| Darbo dienos Pagal tabeli 🗸                              |
| Redaguojamos darbo valandos ATOSTOGOS_VAL                |
| Norm hours calculated from filed work hours              |
| Tabelio valandos redaguojamos, kai įvestas nedarbingumas |
| Red. darbo valandų langelio plotis (px) 15               |
| Job relationship type(s) used for contract               |
| Vacation items ATOSTOGOS_VAL                             |
| Vacation Reserve excludes next month Salary              |
| Vacation Reserve includes extra Vacations                |
| Done quantity                                            |
| Select Person additional info fields                     |
| Su valiuta EUR 🗸                                         |
| Išsaugoti                                                |

- Papildomos atostogų valandos yra vedamos ataskaitoje Darbo laiko apskaita. Ataskaitoje atliekami šie veiksmai:
  - Rodyti: Tabelio informacija
  - Pažymimas požymis Pasikeitimas
  - Ties reikiama diena ir sukurtos prekės kodu įvedamas papildomų atostogų valandų skaičius;
  - Spaudžiamas mygtukas išsaugoti (susiformuoja išteklis)

| lt:personalas        |                        | https://wi                                                                                                    | ki.directo.ee/l                                                                                                    | t/personala                                                                                                    | as?rev=                                                                                                    | 1687263                                                                                                    | 3744                                                                                                    |
|----------------------|------------------------|----------------------------------------------------------------------------------------------------|----------------------------------------------------------------------------------------------------|----------------------------------------------------------------------------------------------------|----------------------------------------------------------------------------------------------------|----------------------------------------------------------------------------------------------------|----------------------------------------------------------------------------------------------------|
|                      |                        |                                                                                                    |                                                                                                    |                                                                                                    |                                                                                                    |                                                                                                    |                                                                                                    |
| Asmeninis Taip 🗸     | Tipas                  | -                                                                                                    | Laikotarp                                                                                                    | is 01.11.2020                                                                                                    | 1                                                                                                    | 30.11.2020                                                                                                    |                                                                                                    |
| Skaičiuoti 🗌 new end | Padalinys              | •                                                                                                    | Sveikatos draudima                                                                                                    | as                                                                                                    | $\sim$                                                                                                    | Uždarytas                                                                                                    | Ne                                                                                                    |
| Confirmed Visi V     | Pareigos               | •                                                                                                    |                                                                                                    |                                                                                                    |                                                                                                    |                                                                                                    |                                                                                                    |
| Iš viso              | Rodyti: Tabelio inform | nacija 🗸                                                                                                    | Surūšiuota pag                                                                                                    | al Data 🗸                                                                                                    |                                                                                                    |                                                                                                    |                                                                                                    |
|                      |                        | Hide filters                                                                                                    | ✓ S                                                                                                    | pausdinti El                                                                                                    | . paštas                                                                                                    | ATASKAIT                                                                                                    | A                                                                                                    |
|                      |                        |                                                                                                    |                                                                                                    |                                                                                                    |                                                                                                    |                                                                                                    |                                                                                                    |
|                      |                        |                                                                                                    | Dienos                                                                                                    |                                                                                                    |                                                                                                    |                                                                                                    |                                                                                                    |
| 2 3 4 5 6            | 7 8 9 10               | 11 12 13                                                                                                    | 11.2020                                                                                                    | 18 19 20                                                                                                    | 21 22                                                                                                    | 23 24                                                                                                    | 25                                                                                                    |
|                      |                        | 3                                                                                                    | -1                                                                                                    |                                                                                                    | IFIE                                                                                                    |                                                                                                    | II II                                                                                                    |
| 0 0 0 0 0 0          | 0 0 0 0                | 3 0 0                                                                                                    | 0 0 0 -1                                                                                                    | 0 0 0                                                                                                    | 0 0                                                                                                    | 0 0                                                                                                    | 0                                                                                                    |
|                      |                        |                                                                                                    |                                                                                                    |                                                                                                    |                                                                                                    |                                                                                                    |                                                                                                    |
|                      |                        |                                                                                                    |                                                                                                    |                                                                                                    |                                                                                                    |                                                                                                    |                                                                                                    |
|                      | It:personalas          | It:personalas         Asmeninis Taip        Tipas         Skaičiuoti new end       Padalinys         Confirmed Visi       Pareigos         Iš viso       Rodyti: Tabelio inform         2       3       4       5       6       9       10         0       0       0       0       0       0       0       0 | It:personalas       https://wi         Asmeninis Taip        Tipas         Skaičiuoti       new end       Padalinys         Confirmed Visi       Pareigos         IS viso       Rodyti: Tabelio informacija          Hide filters | It:personalas       https://wiki.directo.ee/li         Asmeninis Taip        Tipas         Asmeninis Taip        Tipas         Skaičiuoti       new end         Padalinys       Sveikatos draudima         Confirmed Visi       Pareigos         Iš viso       Rodyti: Tabelio informacija        Surūšiuota pag         Hide filters       Surūšiuota pag         11.2020       11       12         2       3       4       6       9       10       13       10       0       11         0       0       0       0       0       0       0       11       12       13       16       17 | It:personalas       https://wiki.directo.ee/lt/personala         Asmeninis Taip        Tipas       Laikotarpis 01.11.2020         Skaičiuoti new end       Padalinys       Sveikatos draudimas         Confirmed Visi       Pareigos       Surūšiuota pagal Data         Iš viso       Rodyti: Tabelio informacija       Surūšiuota pagal Data         Hide filters       Spausdinti       E         11.2020       11.2020       11.2020         0       0       0       0       0       0 | It:personalas       https://wiki.directo.ee/lt/personalas?rev=         Asmeninis Taip        Tipas       Laikotarpis 01.11.2020         Skaičiuoti       new end       Padalinys       Sveikatos draudimas          Skaičiuoti       new end       Padalinys       Sveikatos draudimas          Confirmed Visi       Pareigos       Surūšiuota pagal Data          Iš viso       Rodyti: Tabelio informacija        Surūšiuota pagal Data          Hide filters       Spausdinti       El. paštas         11.2020       11.2020       11.2020       11.2020         0       0       0       0       0       0       0 | It:personalas       https://wiki.directo.ee/lt/personalas?rev=1687263         Asmeninis Taip        Tipas       Laikotarpis 01.11.2020       : 30.11.2020         Skaičiuoti       new end       Padalinys       Sveikatos draudimas       Uždarytas         Confirmed Visi       Pareigos       Sveikatos draudimas       Uždarytas         Iš viso       Rodyti: Tabelio informacija        Surūšiuota pagal Data       ATASKAU         Il 2020       11.2020       12.020       12.020         2       3       4       6       9       10       11       12       13       16       17       18       19       20       23       24         0       0       0       0       0       0       0       0       0       0       0       0       0       0       0       0       0       0       0       0       0       0       0       0       0       0       0       0       0       0       0       0       0       0       0       0       0       0       0       0       0       0       0       0       0       0       0       0       0       0       0       0       0       0       0 |

- Papildomos atostogų valandų panaudojimas taip pat yra vedamos ataskaitoje Darbo laiko apskaita. Ataskaitoje atliekami šie veiksmai:
  - Rodyti:-Tabelio informacija
  - Pažymimas požymis Pasikeitimas
  - Ties reikiama diena ir sukurtos prekės kodu įvedamas naudojamas papildomų atostogų valandų skaičius su - simboliu;
  - Spaudžiamas mygtukas išsaugoti (susiformuoja išteklis)

| Asmuo 1 Objektai                                   | Asmeninis Taip 🗸     | Tipas                         | Laikotarpis 01.11.2020  | : 30.11.2020   |
|----------------------------------------------------|----------------------|-------------------------------|-------------------------|----------------|
| 🗌 Darbo dienos 🔲 Šventinės dienos 🗹 Pasikeitimas 🗌 | Skaičiuoti 🗌 new end | Padalinys                     | Sveikatos draudimas 🗸 🗸 | Uždarytas Ne 🕚 |
| Pastaba Darbo krūvis                               | Confirmed Visi V     | Pareigos                      |                         |                |
| skaidyti: Rodyti: Kalendorinės dienos              | V Iš viso V          | Rodyti: Tabelio informacija 🗸 | Surūšiuota pagal Data 🗸 |                |
|                                                    |                      | Hide filters                  | Spausdinti El. paštas   | ATASKAITA      |
| šsaugoti 🗌 Accept                                  |                      |                               |                         |                |
|                                                    |                      |                               | Dienos                  |                |
|                                                    |                      |                               | 11 2020                 |                |
| smuo Vardas VIDINIS KODAS NPD Prekė                | 2 3 4 5 6            | <b>6</b> 9 10 11 12 13        | 14 15 16 17 8 19 20 21  | 22 23 24 25    |
| PIRMAS 001 1 ATOSTOGOS_VA                          |                      | 3                             | -1                      |                |
| Dokumentai                                         | 0 0 0 0 0            | 0 0 0 0 3 0 0                 | 0 0 0 -1 0 0 0 0        | 0 0 0 0        |
| Šventinės dienos 23                                |                      |                               |                         |                |

- Papildomos atostogų valandų likutį galima patikrinti ataskaitoje Darbo laiko apskaita. Ataskaitoje atliekami šie veiksmai:
  - Rodyti: Atostogų likutis
  - Rezultatas atvaizduojamas stulpeliuose:
    - Hour previous balance balansas laikotarpio pradžioje
    - Sukaupta įvesta per laikotarpį
    - Atostogose įvesta atostogų panaudojimo per laikotarpį
    - Balansas likutis pabaigai

| Asmuo 1      | Objektai                                      | Asmeninis Taip 🗸             | Tipas                        |                    | -           | Laikotarpis D1.11.20        | )20          | 30.11.2020       | (Perso      |
|--------------|-----------------------------------------------|------------------------------|------------------------------|--------------------|-------------|-----------------------------|--------------|------------------|-------------|
| Darbo d      | ienos 🗌 Šventinės dienos 🗌 Pasikeitima        | as 🗌 Skaičiuoti 🗌 new end    | Padalinys                    |                    | •           | Sveikatos draudimas         | $\sim$       | Uždarytas Ne     | V (Perso    |
| Pastaba      | Darbo krūvis                                  | Confirmed Visi               | <ul> <li>Pareigos</li> </ul> |                    | •           |                             |              |                  | (Perso      |
| Išskaidyti:  | ✓ Rodyti: Kalendorinės dieno                  | os 🗸 Iš viso                 | ✓ Rodyti:                    | Atostogų likutis   | ~           | Surūšiuota pagal Data       | $\sim$       |                  | (Type I     |
|              |                                               |                              | Hide filters                 | Skaičiuoti nusidėv | vėjimą      | ✓ Spausdinti                | El. paštas   | ATASKAITA        |             |
| Darbo dienos | vidutinis darbo užmokestis Laikotarpis 01.09. | 2020 : 30.11.2020            |                              |                    |             |                             |              |                  |             |
| Asmuo        | Vardas VIDINIS KODAS NPD Pirma dark           | oo diena Paskutinė darbo die | na Ankstesnis ba             | alansas Sukaupta   | Extra Atost | ogose Balansas Hour previou | s balance Su | kaupta Atostogos | se Balansas |
| 1            | PIRMAS 001 1 01.01.2018                       | 1                            |                              | 25.67 1.64         | 0.00        | 0.00 27.31                  | 0.00         | 3.00 -1.0        | 0 2.00      |
| Dokumenta    | :                                             |                              |                              | 25.67 1.64         | 0.00        | 0.00 27.31                  |              |                  |             |

# 8. Prastovos

Prieš pradedant skaičiuoti prastovas, reikia susikurti nedarbingumo tipą prastovoms. Einate: NUSTATYMAI → PERSONALO NUSTATYMAI → NEDARBINGUMO TIPAI → Sapudžiate F2 - naujas.

## Pildoma informacija:

- Kodas nedarbingumo kodas;
- Pavadinimas nedarbingumo pavadinimas;
- Sutrumpintas kodas nedarbingumo tipo suptrumpintas kodas, kuris bus atvaizduojamas darbo laiko apskaitos ataskaitoje;
- Baigiasi pasirenkame **TAIP**. Tai reiškia, kad darbuotojas šio nedarbingumo metu nedirbo.
- Mažina atostogų dienas pasirenkame NE. Tai reiškia, kad darbuotojui nemažina jo kasmetinių atostogų skaičiaus.
- Didina sukauptas atostogas pasirenkame **TAIP**. Tai reiškia, kad šio nedarbingumo metu, darbuotojas kaupia atostogas.

| Directo nustatymai                                 |                                    |                                                         |
|----------------------------------------------------|------------------------------------|---------------------------------------------------------|
| All 🗸 leškoti nu                                   | ıstatymo                           | Q                                                       |
| Pagrindiniai nustatymai 🔉 🧧                        | Personalo nustatymai > Nedarbingum | o tipai > PN                                            |
| Bendri nustatymai >                                | ) Grįžti 💾 Naujas 🖆 Kopijuo        | oti 🛅 Naikinti Išsaugoti Būklė: Rodyti 🤊 View changelog |
| Finansiniai nustatymai ><br>Personalo nustatymai ~ | Prastovos                          |                                                         |
| Darbo dienos                                       | KODAS                              | PN                                                      |
| Darbo užmokesčio<br>formulės                       | APRAŠYMAS                          | Prastovos                                               |
| Duomenu tinai                                      | SUTRUMPINTAS KODAS                 | PN                                                      |
| Mokesčių formulės                                  | SPALVA                             | FFFFF                                                   |
| Nedarbingumo tipai                                 | REQUEST TYPE<br>SICKNESS           | ><br>~                                                  |
| Padaliniai                                         | BAIGIASI                           | Taip 🗸                                                  |
| Palgagrupid                                        | MAŽINA ATOSTOGŲ DIENAS             | Ne v                                                    |
| Pareigos                                           | DIDINA SUKAUPTAS ATOSTOGAS         | Taip 🗸                                                  |
| Priežastys<br>atleidimo/išėjimo iš darbo           | DIMINISHES SOCIALMIN               | Taip V                                                  |
| Skills                                             | TO CALCULATION                     | monthly ~                                               |

## 7.1 Prastovų skaičiavimas, kai mokamas vidutinis DU

## 7.1.1 Prastova iki 1 darbo dienos

Kai darbdavys paskelbia prastovą, trunkančią iki vienos darbo dienos, darbuotojui mokamas vidutinis jo darbo užmokestis.

Prastovų skaičiavimui reikia susikurti darbo užmokesčių formulę. Einate: NUSTATYMAI → PERSONALO NUSTATYMAI → DARBO UŽMOKESČIO FORMULĖS → Sapudžiate F2 - naujas.

### Pildoma informacija:

- Kodas darbo užmokesčio kodas;
- Pavadinimas darbo užmokesčio pavadinimas;
- Debetas / Kreditas buh. sąskaitos;
- Tipas pasirenkame **MĖNUO**;
- Uždedame varnelę Veikia vidutinį darbo užmokestį. Tai reiškia, kad ši DU formulė turės jtakos vidutiniam DU skaičiavimui;

| Uždary | ti Naujas Kopijuoti A   | tnaujinti <mark>Naikinti</mark> I | Išsaugoti       |                 |                        |                               |             |
|--------|-------------------------|-----------------------------------|-----------------|-----------------|------------------------|-------------------------------|-------------|
| • D    | uomenys O Pakeitimai    | ◯ Sąskaitos                       |                 |                 |                        |                               |             |
| Darbo  | užmokesčio formulė      |                                   |                 |                 |                        |                               |             |
|        | Kodas DOWNTIME          | Aprašy                            | mas Prastovos   |                 |                        | Pozicija darbuotojo kortelėje |             |
|        | Debetas 611701          | Krea                              | ditas 4461      |                 |                        | lšskaidyti                    | •           |
|        | Mokesčiai 0             | Т                                 | ipas mėnuo      | •               |                        | Klasė                         | DU_SALAR V  |
|        | Atostogos 🗹 Veikia vidu | itinį darbo užmokestį             | 🗌 išskaitymai 🛛 | Without minimum | Zero net Always Grafik | as PD                         | 01_PAGRIN V |

• DU formulės skiltyje **VISO** pasirenkame **VIDUTINIS DU**. Tai reiškia, kad bus skaičiojamas vidutinis darbo užmokestis ir įrašome skaičių 1.

|     | ◯ Kiekis  | ● Viso O Mokesčių formulės            | O Nedarbi | ingumo tipai |              |     |           |                |             |                  |                |                           |
|-----|-----------|---------------------------------------|-----------|--------------|--------------|-----|-----------|----------------|-------------|------------------|----------------|---------------------------|
| Μ   | in        | Maks                                  | Taikomas  | diena 🔻      | ]            |     | R         | esults: will b | e added 🔻   | Mor              | th Shift       |                           |
| nr. | Dauginama | a Nuo K                               | laip      | Objektas     | Vartotojas N | luo | Pardavimo | suma Nuo ku    | rios dienos | lki kurios dieno | s Month Filter | Extras                    |
|     | 1 1       | Vidutinis DU 🔻                        |           |              |              | 0   | 0         |                |             |                  |                | previous month start date |
|     | 2         |                                       |           |              |              |     |           |                |             |                  |                |                           |
|     | 3         | <b>T</b>                              |           |              |              |     |           |                |             |                  |                |                           |
|     | 4         | · · · · · · · · · · · · · · · · · · · |           |              |              |     |           |                |             |                  |                |                           |

 DU formulės skiltyje MOKESČIŲ FORMULĖS pasižymime, kurios formulės bus taikomos šiai DU formulei;

| Kiekis Viso         | Mokesčių formulės     Nedarbingumo tipai                        |  |  |  |  |  |
|---------------------|-----------------------------------------------------------------|--|--|--|--|--|
| Taip Yra NeMokestis | Taip Yra NeMokestis                                             |  |  |  |  |  |
| ○ ● ○ PIT_F         | GPM, kur NPD pagal formulę (personal income tax)                |  |  |  |  |  |
| O O PIT_F_308       | GPM, kur nedarbingumas 308                                      |  |  |  |  |  |
| ○ ○ ● PIT_SICK      | GPM, kur NPD pagal formulę ligos išmokai (personal income tax)  |  |  |  |  |  |
| O O PIT_SICK_0      | GPM, kur NPD pagal formulę ligos išmokai (personal income tax)  |  |  |  |  |  |
| O O PIT_SICK_3      | 8GPM, kur NPD pagal formulę ligos išmokai (personal income tax) |  |  |  |  |  |
|                     | Sodra pensijos kaupimui (pension fund)                          |  |  |  |  |  |
| O O SOCIAL_E        | Sodros 19.5% (social emploee)                                   |  |  |  |  |  |
| O     O     SOCIAL  | Sodros 1.77 (social tax)                                        |  |  |  |  |  |
|                     |                                                                 |  |  |  |  |  |

• DU formulės skiltyje **NEDARBINGUMO TIPAI** prie sukurto prastovų nedarbingumo įrašome 1.

| O Kiekis    | O Viso                     | O Mokesčių formulės     | Nedarb       | ingumo tipai |                                                    |
|-------------|----------------------------|-------------------------|--------------|--------------|----------------------------------------------------|
| DauginamaNu | io <mark>kurios d</mark> i | enoslki kurios dienosŠv | entinės dier | nosTipas     |                                                    |
|             |                            |                         |              | 1_VAL        | (1 val. neatvykimas)                               |
|             |                            |                         |              | А            | (Atostogos)                                        |
|             |                            |                         |              | AW           | (Atostogos WISH)                                   |
|             |                            |                         |              | DECR         | (For older than 3 years vacation)                  |
|             |                            |                         |              | DP           | (Darbas švenčių ir poilsio dienomis)               |
|             |                            |                         |              | DP1          | (Papildoma atostogų diena)                         |
|             |                            |                         |              | G            | (Nėštumo ir gimdymo atostogos)                     |
|             |                            |                         |              | К            | (Komandiruotė)                                     |
|             |                            |                         |              | L            | (Liga)                                             |
|             |                            |                         |              | L_L          | (LigaL)                                            |
|             |                            |                         |              | L_S          | (LigaS)                                            |
|             |                            |                         |              | NA           | (Neapmokamos atsotogs)                             |
|             |                            |                         |              | ND           | (Neatvykimas į darbą administracijai leidus)       |
|             |                            |                         |              | NS           | (Nedarbingumas ligoniams slaugyti, turint pažymas) |
|             |                            |                         |              | PAPILDOM     | A_DIENA(Papildoma diena)                           |
|             |                            |                         |              | PB           | (Pravaikštos)                                      |
| 1           |                            |                         |              | PN           | (Prastovos)                                        |
|             |                            |                         |              | PV           | (Vaiko auginimo atostogos)                         |
|             |                            |                         |              |              |                                                    |

### 7.1.2 Prastova iki 3 darbo dienų

Kai darbdavys paskelbia prastovą ilgesniam laikotarpiui negu viena darbo diena, bet ne ilgiau kaip trims darbo dienoms. Buvimo darbovietėje per prastovą laiku jam mokamas vidutinis jo darbo užmokestis, o kitu prastovos laikotarpiu, kai darbuotojas neprivalo būti darbe, jam mokama du trečdaliai vidutinio jo darbo užmokesčio.

Norint, kad būtų mokamas du trečdaliai Vidutinio DU, Jums reikia susikurti naują nedarbingumo tipą, kuris galėtų atrodyti, taip, kaip **prastovų nedarbingumo tipas, tik su nauju kodu ir sutrumpintu žymėjimu**.

| Last update: 2023/06/20 3                | 15:22 lt:personal                  | as                       | https://wiki.directo.ee/lt/personalas?rev=1687263744 |
|------------------------------------------|------------------------------------|--------------------------|------------------------------------------------------|
| Directo nustatymai                       |                                    |                          |                                                      |
| All Y lešk                               | oti nustatymo                      | C                        |                                                      |
| Pagrindiniai nustatymai 🔉                | Personalo nustatymai > Nedarbingum | o tipai > PN_2           |                                                      |
| Bendri nustatymai >                      | 🕒 Grįžti 🗋 Naujas 🖆 Kopiju         | oti 🕅 Naikinti Išsaugoti | Būklė: Rodyti                                        |
| Finansiniai nustatymai 🔉                 |                                    |                          | -                                                    |
| Personalo nustatymai 🗸 🗸                 | Prastovos iki 3 dienų              |                          |                                                      |
| Darbo dienos                             | KODAS                              | PN_2                     |                                                      |
| Darbo užmokesčio<br>formulės             | APRAŠYMAS                          | Prastovos iki 3 dienų    |                                                      |
| Duomenų tipai                            | SUTRUMPINTAS KODAS                 | PN_2                     |                                                      |
| Mokesčių formulės                        | SPALVA                             |                          | FFFFF                                                |
| Nedarbingumo tipai                       | REQUESTITE                         |                          | "                                                    |
| Padaliniai                               | SIGNALOS                           |                          |                                                      |
| Palgagrupid                              | BAIGIASI                           |                          |                                                      |
| Pareigos                                 | MAZINA ATOSTOGŲ DIENAS             |                          |                                                      |
| Priežastys<br>atleidimo/išėjimo iš darbo | DIMINISHES SOCIALMIN               | Taip V                   |                                                      |
| Skills                                   | TO CALCULATION                     | monthly ~                |                                                      |

Prastovų darbo užmokesčio formulės skiltyje **NEDARBINGUMO TIPAI** prie naujai sukurto nedaringumo tipo įrašome skaičių 0,6666, t.y. du trečdaliai.

| Kiekis         Viso         Mokesčių formules         Nedarbingumo tipai           DauginamaNuo kurios dienos Ivers         1_VAL         (1 val. neatvykimas)           1_VAL         (Atostogos)           A         (Atostogos WISH)           DECR         (For older than 3 years vacation)           DECR         (Darbas švenčių ir poilsio dienomis)           DECR         (Papildoma atostogų diena)           DECR         (Kotumo ir gimdymo atostogos)           DECR         (Komandiruote)           DECR         (Komandiruote)           DECR         (Liga)           DECR         (Liga)           DECR         (Komandiruote)           DECR         (Komandiruote)           DECR         (Liga)           DECR         (Liga)           DECR         (Liga)           DECR         (Liga)           DECR         (Liga)           DECR         (Liga)           DECR         (Liga)           DECR         (Liga)           DECR         (Liga)           DECR         (Liga)           DECR         (Liga)           DECR         (Liga)           DECR         (Liga)                                                                                                    | , nourant narret rooms also |                           |              |              |                                                    |
|----------------------------------------------------------------------------------------------------|-----------------------------|---------------------------|--------------|--------------|----------------------------------------------------|
| DauginamaNuo kurios dienos Šventinės dienos Tipas       1_VAL       (1 val. neatvykimas)         1_VAL       (1 val. neatvykimas)         1_VAL       (Atostogos)         1_VAL       (Atostogos)         1_VAL       (Atostogos)         1_VAL       (Atostogos)         1_VAL       (Atostogos)         1_VAL       (Atostogos)         1_VAL       (Atostogos)         1_VAL       (Atostogos)         1_VAL       (Atostogos)         1_VAL       (Atostogos)         1_VAL       (Atostogos)         1_VAL       (Atostogos)         1_VAL       (Atostogos)         1_VAL       (Atostogos)         1_VAL       (Darbas švenčių ir poilsio dienomis)         1_VAL       (Darbas švenčių ir poilsio dienomis)         1_VAL       G       (Néštumo ir gimdymo atostogos)         1_VAL       K       (Komandiruotė)         1_VAL       L_L       (Liga)         1_VAL       I_S       (LigaS)         1_VAL       ND       (Neatroingumas ilgoniams slaugyti, turint pažymas)         1_VAL       PB       (Pravikštos)         1_VAL       PN_2       (Pratovos iki 3 dienu)                                                                                                    | ◯ Kiekis ◯ Vise             | o O Mokesčių formulės     | Nedarb       | ingumo tipai |                                                    |
| Image: Solution of the second second seco                     | DauginamaNuo kurios         | dienoslki kurios dienosŠv | entinės dien | iosTipas     |                                                    |
| A       (Atostogos)         AW       (Atostogos WISH)         DECR       (For older than 3 years vacation)         DP       (Darbas švenčių ir poilsio dienomis)         DP1       (Papildoma atostogų diena)         G       (Nėštumo ir gimdymo atostogos)         L       G       (Nėštumo ir gimdymo atostogos)         L       L       (Liga)         L       L_S       (LigaS)         NA       (Neapmokamos atsotogs)         ND       (Neatvykimas į darbą administracijai leidus)         NS       (Nedarbingumas ligoniams slaugyti, turint pažymas)         PB       (Pravaikštos)         PN_22       (Prastovos iki 3 dienų)                                                                                                    |                             |                           |              | 1_VAL        | (1 val. neatvykimas)                               |
| AW       (Atostogos WISH)         DECR       (For older than 3 years vacation)         DP       (Darbas švenčių ir poilsio dienomis)         DP1       (Papidoma atostogų diena)         G       (Nėštumo ir gimdymo atostogos)         L       (Liga)         L       (Liga)         L       (Liga)         L       (Liga)         NA       (Neapmokamos atsotogs)         NA       (Neapmokamos atsotogs)         ND       (Neatvykimas į darbą administracijai leidus)         NS       (Nedarbingumas ligoniams slaugyti, turint pažymas)         PB       (Pravaikštos)         PN       (Prastovos)         0,6666       PN_2       (Prastovos iki 3 dienų)                                                                                                    |                             |                           |              | А            | (Atostogos)                                        |
| Image: Sector of the sector of the sector                     |                             |                           |              | AW           | (Atostogos WISH)                                   |
| Image: Sector of the sector of the sector                     |                             |                           |              | DECR         | (For older than 3 years vacation)                  |
| Image: Sector of the sector of the sector of th |                             |                           |              | DP           | (Darbas švenčių ir poilsio dienomis)               |
| G       (Néštumo ir gimdymo atostogos)         K       (Komandiruotė)         L       (Liga)         L_L       (Liga)         L_S       (LigaS)         NA       (Neapmokamos atsotogs)         ND       (Neatrykimas į darbą administracijai leidus)         NS       (Nedarbingumas ligoniams slaugyti, turint pažymas)         PB       (Pravaikštos)         NO       PN v         PN       (Prastovos) ki 3 dienu)         PV       (Vaiko auginimo atostogos)                                                                                                    |                             |                           |              | DP1          | (Papildoma atostogų diena)                         |
| Image: Sector of the sector of the sector                     |                             |                           |              | G            | (Nėštumo ir gimdymo atostogos)                     |
| Image: Sector of the sector of the sector                     |                             |                           |              | K            | (Komandiruotė)                                     |
| Image: Sector of the sector of the sector                     |                             |                           |              | L            | (Liga)                                             |
| Image: Sector of the sector of the sector                     |                             |                           |              | L_L          | (LigaL)                                            |
| Image: Sector Sector                     |                             |                           |              | L_S          | (LigaS)                                            |
| Image: Sector Sector                     |                             |                           |              | NA           | (Neapmokamos atsotogs)                             |
| Image: Sector of the sector of the sector                     |                             |                           |              | ND           | (Neatvykimas į darbą administracijai leidus)       |
| Image: Constraint of the second second se                     |                             |                           |              | NS           | (Nedarbingumas ligoniams slaugyti, turint pažymas) |
| PB     (Pravaikštos)       1     PN     (Prastovos)       0,6666     PN_2     (Prastovos iki 3 dienų)       PV     (Vaiko auginimo atostogos)                                                                                                    |                             |                           |              | PAPILDOM     | A_DIENA(Papildoma diena)                           |
| 1     PN     (Prastovos)       0,6666     PN_2     (Prastovos iki 3 dienų)       PV     (Vaiko auginimo atostogos)                                                                                                    |                             |                           |              | PB           | (Pravaikštos)                                      |
| 0,6666 PN_2 (Prastovos iki 3 dienų) PV (Vaiko auginimo atostogos)                                                                                                    | 1                           |                           |              | PN           | (Prastovos)                                        |
| PV (Vaiko auginimo atostogos)                                                                                                    | 0,6666                      |                           |              | PN_2         | (Prastovos iki 3 dienų)                            |
|                                                                                                    |                             |                           |              | PV           | (Vaiko auginimo atostogos)                         |

## 7.1.3 Prastova ilgiau nei 3 darbo dienos

Kai darbuotojo prastovos laikas yra daugiau nei 3 dienos, tuomet jam mokamas keturiasdešimt procentų vidutinio jo darbo užmokesčio.

Reikia susikurti naują prastovų nedarbingumo tipą, kuriame pasikeičiate kodą ir suptrumpintą kodą, visi kiti parametrai išliekai kaip įprasto prostovų nedarbingumo tipo.

| 2025/07/01 21:20                                         | 11/25                                        | Personalas |
|----------------------------------------------------------|----------------------------------------------|------------|
| Directo nustatymai                                       |                                              |            |
| All 🗸 leškoti nustatymo                                  | Q                                            |            |
| Pagrindiniai nustatymai > Personalo nustatymai > Nedarbi | ingumo tipai ≻ PN_3                          |            |
| Bendri nustatymai > 📀 Grįžti 🗋 Naujas 省 H                | Kopijuoti 🔟 Naikinti Išsaugoti Būklė: Rodyti |            |
| Finansiniai nustatymai >                                 |                                              |            |
| Personalo nustatymai V Prastovos daugiau n               | iei 3 dienos                                 |            |
| Darbo dienos KODAS                                       | PN_3                                         |            |
| Darbo užmokesčio APRAŠYMAS                               | Prastovos daugiau nei 3 dienos               |            |
| Tormules<br>SUTRUMPINTAS KODAS                           | PN_3                                         |            |
| Duomenų tipai SPALVA                                     | FFFFF                                        |            |
| Mokesčių formulės<br>REQUEST TYPE                        | »                                            |            |
| Nedarbingumo tipai                                       |                                              |            |
| Padaliniai                                               |                                              |            |
| Palgagrupid                                              |                                              |            |
| Pareigos MAZINA ATOSTOGŲ DIENAS                          | Ne V                                         |            |
| DIDINA SUKAUPTAS ATOSTOC<br>Priežastys                   | GAS Taip ✓                                   |            |
| atleidimo/išėjimo iš darbo DIMINISHES SOCIALMIN          | Taip 🗸                                       |            |
| Skills TO CALCULATION                                    | monthly ~                                    |            |

Prastovų darbo užmokesčio formulės skiltyje **NEDARBINGUMO TIPAI** prie naujai sukurto nedaringumo tipo įrašome skaičių 0,4, t.y. 40 proc.

| Kiekie Visa Makesčiu formulás                 | Nedark       | ingumo tingi |                                                    |
|-----------------------------------------------|--------------|--------------|----------------------------------------------------|
| DauginamaNuo kurios dienosIki kurios dienosŠv | entinės dier | nosTipas     |                                                    |
|                                               |              | 1_VAL        | (1 val. neatvykimas)                               |
|                                               |              | А            | (Atostogos)                                        |
|                                               |              | AW           | (Atostogos WISH)                                   |
|                                               |              | DECR         | (For older than 3 years vacation)                  |
|                                               |              | DP           | (Darbas švenčių ir poilsio dienomis)               |
|                                               |              | DP1          | (Papildoma atostogų diena)                         |
|                                               |              | G            | (Nėštumo ir gimdymo atostogos)                     |
|                                               |              | К            | (Komandiruotė)                                     |
|                                               |              | L            | (Liga)                                             |
|                                               |              | L_L          | (LigaL)                                            |
|                                               |              | L_S          | (LigaS)                                            |
|                                               |              | NA           | (Neapmokamos atsotogs)                             |
|                                               |              | ND           | (Neatvykimas į darbą administracijai leidus)       |
|                                               |              | NS           | (Nedarbingumas ligoniams slaugyti, turint pažymas) |
|                                               |              | PAPILDOM/    | A_DIENA(Papildoma diena)                           |
|                                               |              | PB           | (Pravaikštos)                                      |
| 1                                             |              | PN           | (Prastovos)                                        |
| 0,6666                                        |              | PN_2         | (Prastovos iki 3 dienų)                            |
| 0,4                                           |              | PN_3         | (Prastovos daugiau nei 3 dienos)                   |
|                                               |              | PV           | (Vaiko auginimo atostogos)                         |

### 7.1.4 Prastova, kai mokamas ne mažesnis nei MMA

Kalendorinį mėnesį, kurį darbuotojui buvo paskelbta prastova, darbuotojo gaunamas darbo užmokestis už tą mėnesį negali būti mažesnis negu Lietuvos Respublikos Vyriausybės patvirtinta minimalioji mėnesinė alga, kai jo darbo sutartyje sulygta visa darbo laiko norma.

#### 7.1.4.1 Prekės kortelė

Susikurkite naują prekės kortelę bei prekės klasę. Jų kodus padarykite vienodus, tipas turi būti **Paprasta/paslauga** pvz.:

| Prekės kodas     Pakeitimai     Pakeitimai | O Purchase items               | O Min/Maks lygis O Išlaidų sąskaitos | O Susijusios prekės | Packages O Price groups   |
|--------------------------------------------|--------------------------------|--------------------------------------|---------------------|---------------------------|
| PAGRIDNINĖ INFORMACIJA APIE PREKĘ          |                                |                                      |                     |                           |
| KODAS PRASTOVA                             | PRASTOVA<br>Klasė Klasiu medis | Tipas Paprasta/pasla                 | ▼ Auto SN           |                           |
| Br <u>ūkšninis kodas</u>                   | Sandėlis                       | Objektas                             | Serijos numeris Be  | e 🔻                       |
| Pavadinimas Prastova                       |                                | Projektas                            | SN klasė            |                           |
| Įspėjimas                                  |                                |                                      | SN norma            |                           |
|                                            |                                |                                      | Vartotojas          |                           |
| Aprašymas                                  |                                |                                      | Ner                 | naudoti masinėje gamyboje |
| URL                                        |                                | Spalva ataskaitose                   | FFFFF               | F                         |

#### 7.1.4.2 Darbo užmokesčio formulė

Susikurkite naują darbo užmokesčio formulę. Einate: NUSTATYMAI  $\rightarrow$  PERSONALO NUSTATYMAI  $\rightarrow$  DARBO UŽMOKESČIO FORMULĖS  $\rightarrow$  Sapudžiate F2 - naujas.

#### Pildoma informacija:

- Kodas darbo užmokesčio kodas;
- Pavadinimas darbo užmokesčio pavadinimas;
- Debetas / Kreditas buh. sąskaitos;
- Tipas pasirenkame VALANDA;
- Uždedame varnelę **Veikia vidutinį darbo užmokestį**. Tai reiškia, kad ši DU formulė turės įtakos vidutiniam DU skaičiavimui;
- Uždedame varnelę **Grafikas**. Tai reiškia, kad leis įvesti darbuotojo valandas prastovų metu.

| Duomenys     Pakeitimai     | ⊖ Sąskaitos                            |                             |                   |                   |
|-----------------------------|----------------------------------------|-----------------------------|-------------------|-------------------|
| Darbo užmokesčio formulė    |                                        |                             |                   |                   |
| Kodas PRASTOVA              | Aprašymas Prastova                     |                             | Pozicija dar      | buotojo kortelėje |
| Debetas 47100               | Kreditas 22100                         |                             |                   | Išskaidyti 🔹      |
| Mokesčiai 0                 | Tipas valanda                          | •                           |                   | Klasė DU_SALAR 🔻  |
| 🗆 Atostogos 🗹 Veikia viduti | nį darbo užmokestį 🔍 išskaitymai 🔍 Wit | hout minimum 🔲 Zero net 🔲 A | ılway: 🗹 Grafikas | PD 01_PAGRIN V    |

- DU formulės skiltyje **KIEKIS**:
- 1. laukelyje **DAUGINAMA** įrašome 1.
- 2. laukelyje NUO pasirenkame IŠTEKLIŲ KIEKIS.
- 3. laukelyje KAIP įrašome sukurtos prekės klasės kodą, t.y. PRASTOVA.

Tai reiškia, kad prastovų kiekis bus įmamas iš susikūrusių išteklių, kur prekės klasė bus PRASTOVA, ir dauginama iš 1.

| Γ   | Kiekis    | O Viso O Mokesčių 1 | formulés O Nedarbing | umo tipai    |                |                        |                                |                     |                                                              |
|-----|-----------|---------------------|----------------------|--------------|----------------|------------------------|--------------------------------|---------------------|--------------------------------------------------------------|
| Mi  | n         | Maks                | doesnot ch           | ange the sum |                | Results: will be added | Month Shift                    |                     |                                                              |
| nr. | Dauginama | a Nuo               | Kaip                 | Objektas     | Vartotojas Nuo | Quantity               | Nuo kurios dienos Iki kurios d | lienos Month Filter | Extras                                                       |
|     | 1         | Išteklių kiekis     | ▼ PRASTOVA           |              |                | 0 🔻                    | 0                              |                     | only workdays only working hours only holidays only weekends |
|     | 2         |                     | T                    |              |                | Ψ                      |                                |                     |                                                              |
|     | 3         |                     | Ŧ                    |              |                | <b>T</b>               |                                |                     | · · · · · · · · · · · · · · · · · · ·                        |
|     |           |                     | -                    |              |                |                        |                                |                     |                                                              |

 DU formulės skiltyje VISO pasirenkame HOURLY RATE, o į laukelį DAUGINAMA įrašome 1. Tai reiškia, kad bus skaičiojamas valandinis įkainis, kuris dauginamas iš 1.

|     | C Kiekis | Viso     | O Mokesčių formulės | s O Nedarb | ingumo tipai |   |            |     |           |        |         |            |           |          |              |               |
|-----|----------|----------|---------------------|------------|--------------|---|------------|-----|-----------|--------|---------|------------|-----------|----------|--------------|---------------|
| Mir | 1        | Maks     |                     | Taikomas   | mėnuo        | ۳ | ]          |     | Re        | esults | will be | e added 🔻  |           | Mont     | h Shift      |               |
| nr. | Dauginan | na Nuo   |                     | Kaip       | Objektas     |   | Vartotojas | Nuo | Pardavimo | suma   | Nuo kui | ios dienos | lki kurio | s dienos | Month Filter | Extras        |
| 1   | 1 1      | Hourly F | Rate 🔻              |            |              |   |            |     | 0 0       |        |         |            |           |          |              | object filter |
| 2   | 2        |          | •                   |            |              |   |            |     |           |        |         |            |           |          |              | -             |
| 3   | 3        |          |                     |            |              |   |            |     |           |        |         |            |           |          |              | -             |
| /   | 1        |          | v                   |            |              |   |            |     |           |        |         |            |           |          |              | -             |

- DU formulės skiltyje MOKESČIŲ FORMULĖS pasižymime, kurios formulės bus taikomos šiai DU formulei;
- DU formulės skiltyje **NEDARBINGUMO TIPAI** paliekame nedarbingumo tipus tuščius.

| ◯ Kiekis    | O Viso      | O Mokesčių     | formulės   | Nedarbi      | ngumo  | tipai                                              |
|-------------|-------------|----------------|------------|--------------|--------|----------------------------------------------------|
| DauginamaNu | o kurios di | enoslki kurios | dienos Šve | entinės dien | osTipa | 5                                                  |
|             |             |                |            |              | A      | (Atostogos)                                        |
|             |             |                |            |              | DP     | (Darbas švenčių ir poilsio dienomis)               |
|             |             |                |            |              | G      | (Nėštumo ir gimdymo atostogos)                     |
|             |             |                |            |              | К      | (Komandiruotė)                                     |
|             |             |                |            |              | L      | (Liga)                                             |
|             |             |                |            |              | LS     | (Ligonio slaugymas)                                |
|             |             |                |            |              | М      | (Mamadienis)                                       |
|             |             |                |            |              | NA     | (Neapmokamos atsotogs)                             |
|             |             |                |            |              | ND     | (Neatvykimas į darbą administracijai leidus)       |
|             |             |                |            |              | NS     | (Nedarbingumas ligoniams slaugyti, turint pažymas) |
|             |             |                |            |              | PB     | (Pravaikštos)                                      |
|             |             |                |            |              | PN     | (Prastova)                                         |
|             |             |                |            |              | PV     | (Vaiko auginimo atostogos)                         |
|             |             |                |            |              | TA     | (Tévystés atostogos)                               |
|             |             |                |            |              |        |                                                    |

#### 7.1.4.3 Darbuotojo kortelė

Darbuotojo kortelėje, burbuliuke Darbo užmokestis:

- Mokestis įrašykite mokestį;
- Formulė pasirinkite darbo užmokesčio formulę PRASTOVA;
- Pradžios data nurodykite, nuo kada pradėti taikyti šią formulę:

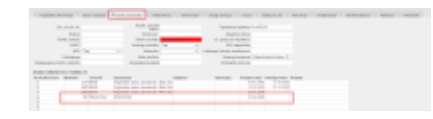

#### 7.1.4.4 Prastovos vedimas Darbo laiko apksaitos ataskaitoje

Darbo laiko apskaitos ataskaitoje reikia prisidėti prekę PRASTOVA, kad galėtumėte pildyti valandas.

Ataskaitoje spauskite ant plaktuko ikonėlės ir į laukelį **Redaguojamos darbo valandos** įrašykite sukurtą prekę PRASTOVA.

| Grįžti Išsaugoti NAIKINTI Nustatymas: Asmeninis 🔻            |
|--------------------------------------------------------------|
| Atostogų apvalinimas 4 💌                                     |
| Savaitgaliai ir švenčių dienos žymimos -                     |
| Neužpildytas darbo laikas žymimas !                          |
| 🗹 Rodyti darbo valandas (kur nėra trūkumų)                   |
| Rodyti įprastas darbo valandas                               |
| Darbo dienos Pagal tabeli 🔹 🔻                                |
| Redaguojamos darbo valandos PRASTOVA                         |
| 🗹 🛛 labelio valandos redaguojamos, kai įvestas nedarbingumas |
| Red. darbo valandų langelio plotis (px) 15                   |
| ob relationship type(s) used for contract                    |
| Vacation items VACATION                                      |
| Vacation Reserve excludes next month Salary                  |
| Vacation Reserve includes extra Vacations                    |
| Done quantity                                                |
| Select Person additional info fields                         |
| Su valiuta EUR 🔻                                             |
| Išsaugoti                                                    |

Kai atliksite šį pakeitimą, tuomet formuojate tabelį, kuriame vesite valandas prastovos eilutėje. Įvedus valandas spausite mygtuką IŠSAUGOTI.

| Asmuo akvile Objektai               | Asmeninis Taip 🔻                    | Tipas                                            | <ul> <li>Laikotarpis 01.04.2020</li> </ul> | : 30.04.2020 (pridėtas laukas)                  | v 🕹 🔁 🕄 |
|-------------------------------------|-------------------------------------|--------------------------------------------------|--------------------------------------------|-------------------------------------------------|---------|
| 🗆 Darbo dienos 📄 Šventinės dienos 🗹 | Pasikeitimas 🗆 Skaičiuoti 🗆 new end | Padalinys                                        | ▼ Sveikatos draudimas ▼                    | Uždarytas Ne 🔻 (pridėtas laukas)                | T       |
| Pastaba Darbo krūvis                | Confirmed Visi                      | Pareigos                                         | •                                          | (pridėtas laukas)                               | Ŧ       |
| Išskaidyti: 🔹 Rodyti: Kalend        | orinės dienos 🔻 Iš viso             | <ul> <li>Rodyti: Tabelio informacija </li> </ul> | Surūšiuota pagal Data 🔻                    |                                                 |         |
|                                     |                                     | 🗌 Hide                                           | filters Spausdinti El. paŝt                | tas ATASKAITA                                   |         |
| Išsaugoti                           |                                     |                                                  |                                            |                                                 |         |
|                                     |                                     | Dienos                                           |                                            |                                                 |         |
|                                     |                                     | 4.2020                                           |                                            |                                                 | _       |
| Asmuo Vardas VIDINIS KODAS Prekė    | 1 2 3 4 5 6 / 8 9 10                | 13 14 15 16 17 18                                | 20 21 22 23 24 20 20 27 28 29 30           | Darbo dienos Valandos Norm Skirt Over Darbo krū | vis 📃   |
| AKVILE Akvile 0002 PRAS             | TOVA 888                            | ]                                                |                                            | 1/6 -1/6 1                                      | 8       |
| 1 Dokumentai                        | 0 0 0 0 0 0 0 0 0 0                 | 0 0 0 0 0 0 0 0                                  | 0 0 0 0 0 0 0 0 0 0 0 0                    | 0 0 176 -176 0                                  | 8       |
| Šventinės dienos 8                  |                                     |                                                  |                                            |                                                 |         |

Toliau darote, kaip įprastai priskaitymą ir apmokėjimą.

## 7.2 Prastovų atvaizdavimas DU žiniarašytyje

Norint, kad prastovos būtų atvaizduojamos DU žiniaraštyje svarbu nustatymuose pasipildyti PD: **01\_PRASTOVA**.

EINATE: NUSTATYMAI → PAGRINDINIAI NUSTATYMAI → FINANSINIAI NUSTATYMAI → Darbo užmokesčio

#### formulės kodai.

## Į nustatymą įsirašote **01\_PRASTOVA**.

| Directo nustatyma         | i                                                                                    |                                         |
|---------------------------|--------------------------------------------------------------------------------------|-----------------------------------------|
| All ~ liga                |                                                                                      | Q                                       |
| Pagrindiniai nustatymai 🗸 | Pagrindiniai nustatymai > Bendri nustatymai                                          |                                         |
| Specialus                 | Išsaugoti 🤊 View changelog                                                           |                                         |
| Bendri nustatymai         |                                                                                      |                                         |
| Finansų nustatymai        | Otsingutulemused "liga":                                                             |                                         |
| Įvykio nustatymai         | Menu (23)                                                                            |                                         |
| Prekės nustatymai         | Sandėlio užsakymų ataskaita (Ataskaita)                                              |                                         |
| Projekto nustatymai       | Sandėlio užsakymai<br>Sandėlio kiekis (Ataskaita)                                    |                                         |
| Pirkėjo nustatymai        | Sandėlio inventorizacijos sąrašas (Ataskaita)<br>Sandėlio inventorizacijos           |                                         |
| Pardavimų nustatymai      | Realizacija (Ataskaita)<br>Priototymu iš sondello atoskoita (Ataskaita)              |                                         |
| Pinigų gavimo nustatymai  | Pristatymi iš sandelio<br>Pristatymai iš sandelio                                    |                                         |
| Pirkimų nustatymai        | Pelno nuostolio ataskaita (Ataskaita)<br>Nurašymų nuo sandėlio ataskaita (Ataskaita) |                                         |
| Apmok. terminai           | Nurašymai nuo sandėlio<br>Show ali results ⊯                                         |                                         |
| Sandėlio nustatymai       | System settings (2)                                                                  |                                         |
| Produkcijos nustatymai    |                                                                                      |                                         |
| Aplanko nustatymai        | FINANSŲ NUSTATYMAI                                                                   |                                         |
| Administratoriaus         | Darbo užmokesčio formulės kodai                                                      | 01_NATURA_KIND,01_PRASTOVA.03_LIGA_SICK |
| Transportas               | PARDAVIMŲ NUSTATYMAI                                                                 |                                         |

Taip pat, svarbu prastovų darbo užmokesčio formulėje pasižymėti šį PD, tik tuomet bus atvaizduojamos prastovų sumos DU žiniaraštyje.

| Uždaryti Naujas Kopijuoti Atnaujinti           | Naikinti Išsaugoti       |                     |                                       |                                   |                                         |              |
|------------------------------------------------|--------------------------|---------------------|---------------------------------------|-----------------------------------|-----------------------------------------|--------------|
| Duomenys     Pakeitimai     Sąska              | itos                     |                     |                                       |                                   |                                         |              |
| Darbo užmokesčio formulė                       |                          |                     |                                       |                                   |                                         |              |
| Kodas PRASTOVA                                 | Aprašymas Prastova       |                     |                                       | Pozicija darbuotojo kortelėje     |                                         |              |
| Debetas 47100                                  | Kreditas 22100           |                     |                                       | Išskaidyti                        | <b>T</b>                                |              |
| Mokesčiai 0                                    | Tipas valanda            | *                   |                                       | Klasė                             | DU_SALAR V                              |              |
| Atostoros 🗹 Veikia vidutini darbo              | užmokesti išskaitvmai    | Without minimum     | Zero net 🗌 Always 🗹 Grafi             | kas PD                            | 01 PRAST( T                             |              |
|                                                | azmokosų — Isskaitymai — |                     |                                       | nuo                               | (Pasirinkti PD)                         |              |
| Paskutini karta išsaugojo:META 21.04.2020 9:04 | :37                      |                     |                                       |                                   |                                         |              |
|                                                |                          |                     |                                       |                                   | 01_PAGRINDINIS_MAIN<br>01_PRIEDAS_BONUS |              |
| Kiekis Viso Mokesčių formu                     | lės 💛 Nedarbingumo tipai |                     |                                       |                                   | 01_ATOSTOG_HOL                          |              |
| Min Maks                                       | doesnot change the sum   | ı                   | Results: will be added                | <ul> <li>Month Shift</li> </ul>   | 01_KOMPENSACIJA_A_COMPENSATION_H        |              |
| nr. Dauginama Nuo                              | Kaip                     | Objektas Vartotojas | Nuo Quantit                           | V Nuo kurios dienos Iki kurios di | 01_NATURA_KIND                          |              |
| 4 4 Materia Martin                             | - DDASTOVA               |                     |                                       |                                   |                                         | 1            |
|                                                | PRASTOVA                 |                     |                                       | 0                                 | ANTSTOLIS_SEIZURE                       | orking hours |
| 2                                              |                          |                     | ¥                                     |                                   | AVANSAS_ADVANCE                         |              |
| 3                                              | •                        |                     | T                                     |                                   | KITI_DU_OTHER_SAL                       |              |
| 4                                              | T                        |                     | T                                     |                                   | 05 KOMANDIRUOTE TRIP                    |              |
| 5                                              | T                        |                     | T                                     |                                   | 24_AUTO_NUOMA_CAR_RENT                  |              |
| 6                                              | T                        |                     | · · · · · · · · · · · · · · · · · · · |                                   | 23_PATALPU_NUOMA_PREMISES_RENT          | -            |
| 7                                              |                          |                     | · · · · · · · · · · · · · · · · · · · |                                   | 61_AUTORINIAI_AUTHORS                   |              |
| 8                                              | ·                        |                     | · · · · · · · · · · · · · · · · · · · |                                   | GPM PIT                                 |              |
| 9                                              | 7                        |                     | <b>T</b>                              |                                   | GPM L PIT_S                             | -            |
| 10                                             | •                        |                     | <b>T</b>                              |                                   |                                         |              |

# 10. DU pasikeitimai nuo 2021-01-01

Nuo 2021-01-01 keičiantis Gyventojų pajamų mokesčio skaičiavimo formulei, reikalinga atlikti pakeitimus ir Directo sistemoje - mokesčių formulėse.

Pakeitimus galite atlikti mokesčių formulėje. Einame NUSTATYMAI  $\rightarrow$  Personalo nustatymai  $\rightarrow$  Mokesčių formulės. Spaudžiame ant GPM formulės kodo.

Kairėje pusėje, informacijos bloke "Versijos" sukuriame naują galiojimo terminą:

• nuo 01.01.2021 iki 31.12.2021, spaudžiame mygtuką "PRIDĖTI".

| Uždaryti Na            | ujas Kopijuoti       | Atnaujinti Naik | inti Išsaugoti                      |                        |                        |                       |                           |                                      |
|------------------------|----------------------|-----------------|-------------------------------------|------------------------|------------------------|-----------------------|---------------------------|--------------------------------------|
| Duomeny:               | s O Pakeitimai       |                 |                                     |                        |                        |                       |                           |                                      |
| Mokesčio form          | nulė - Aprašymas     |                 |                                     |                        |                        |                       |                           |                                      |
| Kodas PIT              | F                    | Aprašyma        | s GPM, kur NPD pagal formulę (perso | Tipas Darbuotojo mok 🗸 | Klasė (pasirinkite I N | PD GPM_PIT V          | Pozicija darbuotoj        | jo kortelėje 100 🗍 Uždarytas         |
|                        |                      |                 |                                     | ,                      |                        |                       |                           | Accrual-based Default Reserv Formula |
| Versijos<br>Nuo kurios | lki kurios           | \<br>\          | Validity: NUSTATYTOJI REIKŠMĖ       |                        |                        |                       |                           |                                      |
| dienos<br>01.06.2020   | dienos<br>31.12.2020 | Naikinti        | Sąskaitos: sąnaudos 4461            | Skola 4462             | ļsipa                  | areigojimas 44621     | Reserv Cost               | Reserv<br>Liability                  |
| 01.01.2020             | 31.05.2020           | Naikinti        | Neapmokestinama<br>suma             | visi                   | ✓ N_MIN                | Taikomas Kas mėnesį 🗸 | Laisvas %                 | Free % after                         |
| 01.01.2019             | 31.12.2019           | Naikinti        | Mažiausiai                          | 0 Maksimumas           | 0                      | Taikomas Kas mėnesį 🗸 | ]                         |                                      |
| 01.01.2018             | 31.12.2018           | Naikinti        | Einamasis                           | ✓ Anksčiau             | ❤ %                    |                       | Korespondencija Darbo užn | nokes V Extra income                 |
| 01.01.2017             | 31.12.2017           | Naikinti        | Daakutini karta išeaugojo MET       | A 15 07 2010 11-15-47  |                        |                       |                           |                                      |
| 01.01.2021             | 31.12.2021           | PRIDÉTI T       | aikomas Kas mėnesi                  | %<br>0 20              |                        |                       |                           |                                      |

Kai esate užėję ant laikotarpio: nuo 01.01.2021 iki 31.12.2021, pakoreguojame reikšmes:

- Neapmokestinama suma: 400
- Laisvas %: -18
- Free % after: 642

Ir spaudžiame mygtuką "Išsaugoti".

| Uždaryti Nauj        | as Kopijuoti         | Inaujint Naikint Išsaugoti                                                                                                    |                              |
|----------------------|----------------------|----------------------------------------------------------------------------------------------------|------------------------------|
| Duomenys             | O Pakeitimai         |                                                                                                    |                              |
| Mokesčio form        | ulė - Aprašymas      |                                                                                                    |                              |
| Kodas PIT_F          | F                    | Aprašymas GPM, kur NPD pagal formulę (persol Tipas Darbuotojo mok 💙 Klasė (pasirinkile I 💙 PD GPM, PIT 💙 Pozicija darbuotojo kortelėje | e 100 🗌 Uždarytas            |
|                      |                      |                                                                                                    | based Default Reserv Formula |
|                      |                      |                                                                                                    |                              |
| Nuo kurios           | lki kurios           | Validity: 01.01.2021-31.12.2021                                                                                                    |                              |
| dienos<br>01.01.2021 | dienos<br>31 12 2021 | Sąskaitos: sąnaudos 4461         Skola 4462         Įsipareigojimas 44621         Reserv Cost                                          | Reserv<br>Liability          |
| 01.06.2020           | 31.12.2020           | Natárití Neapmokestinama 400 vísi V N_MIN Taikomas Kas ménesj V Laisvas % -18                                                          | Free % after 642             |
| 01.01.2020           | 31.05.2020           | Nakinti Mažiausiai 0 Maksimumas 0 Taikomas Kas mėnesi V                                                                                |                              |
| 01.01.2019           | 31.12.2019           | Nakinti Einamasis V Anksčiau V % Korespondencija Darbo užmokes V                                                                       | Extra income                 |
| 01.01.2018           | 31.12.2018           | Nakimi                                                                                                    |                              |
| 01.01.2017           | 31.12.2017           | Nakimi Paskutinį kartą išsaugojo:META 07.01.2021 15:00:35                                                                              |                              |
| NUSTATYT             | OJI REIKŠMĖ          | Taikomas Kas mėnesį 🗸 nr. Nuo %                                                                                                    |                              |
|                      |                      |                                                                                                    |                              |
|                      |                      | 3                                                                                                    |                              |

# 11. Komandiruotės automatinis skaičiavimas

Jei norite, kad komandiruočių suma būtų skaičiuojama automatiškai, Jums reikia:

• Susikurti nedarbingumo tipą. Nedarbingumo tipų turi būti tiek, kiek bus skirtingų komandiruočių

#### įkainių:

- KODAS nedarbingumo kodas, pvz. K\_LT
- APRAŠYMAS komandiruotės pavadinimas, pvz. Komandiruotė Lietuva
- SUTRUMPINTAS KODAS kodas kuris bus rodomas tabelyje
- BAIGIASI NE
- MAŽINA ATOSTOGŲ DIENAS NE
- DIDINA SUKAUPTAS ATOSTOGAS TAIP

| Personalo nustatymai > Nedarbingumo | tipai > K                                     |               |
|-------------------------------------|-----------------------------------------------|---------------|
| 🚱 Grįžti 🗋 Naujas 省 Kopiju          | uoti 💼 Naikinti 🛛 Išsaugoti 🛛 Būklė: Rodyti 😒 | Peržiūrėti pa |
| Komandiruotė                        |                                               |               |
| KODAS                               | κ                                             |               |
| APRAŠYMAS                           | Komandiruoté                                  |               |
| SUTRUMPINTAS KODAS                  | Κ                                             |               |
| SPALVA                              | FFFFF                                         |               |
| SUSIEJIMO TIPAS                     | >>                                            |               |
| LIGA                                | ~                                             |               |
| BAIGIASI                            | Ne 🗸                                          |               |
| MAŽINA ATOSTOGŲ DIENAS              | Ne v                                          |               |
| DIDINA SUKAUPTAS ATOSTOGAS          | Taip 🗸                                        |               |
| NUSTATO SOCIAL. MIN.                | Ne 🗸                                          |               |
| SKAIČIAVIMUI                        | kas mėnesį 🗸 🗸                                |               |

- Sukurti darbo užmokesčio formulę. Darbo užmokesčio formų turi būti tiek, kiek skirtingų komandiruotės nedarbingumo tipų sukūrėte:
  - Kodas darbo užmokesčio formulės komandiruotės kodas, pvz. K\_LT
  - Aprašymas darbo užmokesčio formulės komandiruotės pavadinimas, pvz. Komandiruotė Lietuva
  - Debetas debeto buhalterinė sąskaita;
  - Kreditas kredito buhalterinė sąskaita;
  - Tipas Dvigubas DU
  - Klasė KOMANDIRUOTE\_TRIP
  - PD 05\_KOMANDIRUOTE\_TRIP
  - Skiltyje Kiekis informacija nepildoma
  - Skiltyje Viso informacija nepildoma
  - Skiltyje Mokesčių formulės pažymime kokie mokesčiai bus taikomi;
  - Skiltyje Nedarbingumo tipai stuleplyje Dauginama ties reikiamu komandiruotės nedarbingumo tipu turi būti nurodyta reikšmė 1

lt:personalas

| Uždaryti Naujas Kopijuoti Atnaujinti <mark>Naikinti</mark> Išsaug | goti                                    |                       |                   |
|-------------------------------------------------------------------|-----------------------------------------|-----------------------|-------------------|
| Duomenys     O Pakeitimai     O Sąskaitos                         |                                         |                       |                   |
| Darbo užmokesčio formulė                                          |                                         |                       |                   |
| Kodas KOMAND Aprašymas                                            | Komandiruotė                            | Pozicija dark         | buotojo kortelėje |
| Debetas 6304 Kreditas                                             | 4480                                    |                       | Išskaidyti 🗸 🗸    |
| Mokesčiai 0 Tipas                                                 | dvigubam DU 🗸                           |                       | Klasė KOMANDIR 🗸  |
| 🗌 Atostogos 🗌 Veikia vidutinį darbo užmokestį 🗌 i                 | išskaitymai 🗌 Be minimumo 🔲 Mokėtinas ( | 0 🗌 Visada 🗌 Grafikas | PD 05_KOMAN V     |
| Paskutinį kartą išsaugojo:SUPER 15.04.2021 11:49:12               |                                         |                       |                   |
| ◯ Kiekis ◯ Viso ◯ Mokesčių formulės 💽 Nedarb                      | pingumo tipai                           |                       |                   |
| DauginamaNuo kurios dienosIki kurios dienosŠventinės dier         | nosTipas                                |                       |                   |
|                                                                   | A (Atostogos)                           |                       |                   |
|                                                                   | A_1 ()                                  |                       |                   |
|                                                                   | A-1 ()                                  |                       |                   |
|                                                                   | DP (Darbas švenčių ir poilsio d         | Jienomis)             |                   |
|                                                                   | G (Nėštumo ir gimdymo atost             | togos)                |                   |
| 1                                                                 | K (Komandiruotė)                        |                       |                   |

- Darbuotojo kortelėje, skiltyje Darbo užmokestis:
  - Formulė parenkamos komandiruočių formulės
  - Mokestis nurodomas dienos įkainis pagal reikiamą komandiruotės formulę

| O Pagrindinė informacija       | Darbo santykiai | <ul> <li>Darbo</li> </ul> | o užmokestis | O Išsilav            | vinimas | ODokumentai | ⊖ Susiję asmenys        | Οτι       |
|--------------------------------|-----------------|---------------------------|--------------|----------------------|---------|-------------|-------------------------|-----------|
| Soc. dr. paž. Nr.:             |                 |                           | Vardas       | s, pavardė<br>banke: |         |             | Papildoma               | as objek  |
| Bankas:                        |                 |                           | Ba           | anko pav.:           |         |             | Atlygi                  | nimo die  |
| Banko adresas:                 |                 |                           | Banko        | o sąskaita:          |         |             | El. paštas DL           | J lapelia |
| SWIFT:                         |                 |                           | Atostogų     | metodas:             | Таір    | ~           | PDF s                   | slaptažc  |
| NPD:                           | Ne              | ~                         | Ν            | Mokesčiai:           |         | ~           | Laikotarpis vidurkio sl | kaičiaviı |
| Profsąjunga:                   |                 |                           | Vaiku        | ų skaičius:          |         |             | Atostog                 | ų kaupii  |
| Redaguojamos darbo valandos:   |                 |                           | Atostoginiu  | į kaupiniai          |         |             | Atostogin               | nių rezer |
| DARBO UŽMOKES <u>ČIO FORMU</u> | LĖS             |                           |              |                      |         |             |                         |           |
| Nr. Koeficientas Mokestis      | Formulė         | Apra                      | šymas        |                      |         | Objektas    | Vartotojas              | P         |
| 1                              | 15 KOMAND       | Kom                       | andiruotė    |                      |         |             |                         |           |
| 2                              |                 |                           |              |                      |         |             |                         |           |

• Vedamas nedarbingumo dokumentas pasirenkant reikiamą komandiruotės nedarbingumo tipą:

| Uzdaryti Naujas Kopijuoti Atnaujinti Patvirtinti Issaugoti El. paštas Spausdinti Naikinti V F << >> Büklé | Rodyti 🥕                  |
|----------------------------------------------------------------------------------------------------|---------------------------|
| Numeris 2100003 Pradžia 16.04.2021 Pabaiga 16.04.2021 Tipas V Padaliny                                    | S                         |
| Darbuotojas Pastaba Surūšiuota paga                                                                       | I Nr. 🗸 Rūšiuoti paga     |
| Masinis įkėlimas Paskutinį kartą išsaugojo:LIDA 16.04.2021 10:35:38                                       |                           |
| Nr. Darbuotojas Vardas, pavardė Tipas Pradžia Pabaiga Nauja pabaiga Dienos Šventinės dienos Iš ar         | ksto Rezultatai Pavaduoja |
| 1 JONAS Jonas Pavardenis K(Komandiruoté) 🗸 08.03.2021 09.03.2021 2 0                                      | Tas pats mėnuo 🗸          |
| 2 JONAS Jonas Pavardenis K (Komandiruotė) 🗸 31.03.2021 31.03.2021 1 0                                     | ☐ Tas pats mėnuo ∨        |
| 3 (                                                                                                    | ☐ Tas pats mėnuo ✔        |
| 4 0                                                                                                    | ☐ Tas pats ménuo 🗸        |
| 5                                                                                                    | ☐ Tas pats ménuo ✔        |
| 6 • • • • • • • • • • • • • • • • • • •                                                                   | ☐ Tas pats ménuo ✔        |
|                                                                                                    | ☐ Tas pats ménuo ✔        |

• Vedamas priskaitymo dokumentas:

|  | 2025/07/01 | 21:20 |
|--|------------|-------|
|--|------------|-------|

|                                                |                                       |              |                   | locadyou      | Li. pastas - Sj  | pausuinu               | Naikinti                    | ) F                                  | >> Būklė:                | Vaata                             | C                                                                                           |                                                                 |                                       |
|------------------------------------------------|---------------------------------------|--------------|-------------------|---------------|------------------|------------------------|-----------------------------|--------------------------------------|--------------------------|-----------------------------------|---------------------------------------------------------------------------------------------|-----------------------------------------------------------------|---------------------------------------|
|                                                |                                       |              |                   |               | ● Pagr. O F      | Pridėti laukai         | 🔿 Vizavi                    | mas                                  |                          |                                   |                                                                                             |                                                                 |                                       |
| Numeris                                        | 2100006 Data                          | 31.03.2021   |                   | Laikotarpio p | or. 01.03.2021   | P                      | abaiga 31.03                | 3.2021                               |                          |                                   |                                                                                             |                                                                 |                                       |
| Padalinys                                      | Aprašymas                             | i i          |                   | Mėn. koda     | as 202103        | Pro                    | ojektas                     |                                      |                          |                                   |                                                                                             |                                                                 |                                       |
| Objektas                                       | Pastaba                               | 1            |                   |               |                  | Formulė                | s klasė (pas                | irinkite klasę)                      | ~                        |                                   |                                                                                             |                                                                 |                                       |
| 🗌 Išsk                                         | aidyti į periodus                     |              |                   |               | _                |                        |                             |                                      |                          |                                   |                                                                                             |                                                                 |                                       |
| Paskutinį k                                    | artą išsaugojo: LIDA 16.04.2          | 021 10:38:08 | Nr.               | ✓ R           | Rūšiuoti pagal   | Pridėti pada           | linio darbuoto              | jus Objekt                           | o darbuotojai 🛛          | Atidaryti darbo (                 | užmokesčio skaičiavi                                                                        | no atasi                                                        | kaitą Darbo                           |
|                                                |                                       |              |                   |               |                  |                        |                             |                                      |                          |                                   |                                                                                             |                                                                 |                                       |
|                                                |                                       |              | L                 |               | Mol              | kėtinas                | 45 <b>Pr</b>                | riskaitytas                          | 45 Dai                   | buotojai                          | 0 Darbdavys                                                                                 | •                                                               | 0                                     |
| Nr. Darbuo                                     | tojas Pavadinimas                     | Mėn. kodas   | Formulė           | Objektas      | Mol              | kėtinas<br>Kiekis      | 45 Pr<br>Mokėtinas          | riskaitytas<br>Priskaitytas          | 45 Dar<br>Mokėtinas vnt. | buotojai<br>Priskaitytas v        | 0 Darbdavys                                                                                 | ;<br>idavys I                                                   | 0<br>Mokėti Pas                       |
| Nr. Darbuo<br>1 JONAS                          | tojas Pavadinimas<br>Jonas Pavardenis | Mėn. kodas   | Formulė           | Objektas      | Mol<br>Projektas | kėtinas<br>Kiekis<br>3 | 45 Pr<br>Mokėtinas<br>45.00 | riskaitytas<br>Priskaitytas<br>45.00 | 45 Dar<br>Mokėtinas vnt. | buotojai<br>Priskaitytas v<br>15  | 0 Darbdavys<br>nt. Darbuotojai Dart<br>0.00                                                 | davys I<br>0.00                                                 | 0<br>Mokėti Pas<br>45.00              |
| Nr. Darbuo<br>1 JONAS<br>2                     | tojas Pavadinimas<br>Jonas Pavardenis | Mėn. kodas   | Formulė<br>KOMAND | Objektas      | Mol              | kėtinas<br>Kiekis<br>3 | 45 Pr<br>Mokėtinas<br>45.00 | riskaitytas<br>Priskaitytas<br>45.00 | 45 Dar<br>Mokėtinas vnt. | rbuotojai<br>Priskaitytas v<br>15 | 0 Darbdavys<br>nt. Darbuotojai Dart<br>0.00<br>0.00                                         | davys I<br>0.00<br>0.00                                         | 0<br>Mokėti Pas<br>45.00              |
| Nr. Darbuo<br>1 JONAS<br>2<br>3                | tojas Pavadinimas<br>Jonas Pavardenis | Mėn. kodas   | Formulė<br>KOMAND | Objektas      | Mol              | kėtinas<br>Kiekis<br>3 | 45 Pr<br>Mokėtinas<br>45.00 | riskaitytas<br>Priskaitytas<br>45.00 | 45 Dar<br>Mokėtinas vnt. | rbuotojai<br>Priskaitytas v<br>15 | 0 Darbdavys<br>nt. Darbuotojai Darb<br>0.00<br>0.00<br>0.00                                 | davys I<br>0.00<br>0.00<br>0.00                                 | 0<br>Mokėti Pas<br>45.00              |
| Nr. Darbuo<br>1 JONAS<br>2<br>3<br>4           | tojas Pavadinimas<br>Jonas Pavardenis | Mėn. kodas   | Formulė<br>KOMAND | Objektas      | Mol              | kėtinas<br>Kiekis<br>3 | 45 Pr<br>Mokėtinas<br>45.00 | riskaitytas<br>Priskaitytas<br>45.00 | 45 Dai<br>Mokėtinas vnt. | buotojai<br>Priskaitytas v<br>15  | 0 Darbdavys<br>nt. Darbuotojai Darb<br>0.00<br>0.00<br>0.00<br>0.00                         | davys I<br>0.00<br>0.00<br>0.00<br>0.00<br>0.00                 | 0<br>Mokėti Pas<br>45.00              |
| Nr. Darbuo<br>1 JONAS<br>2<br>3<br>4<br>5      | tojas Pavadinimas<br>Jonas Pavardenis | Mėn. kodas   | Formulé<br>KOMAND | Objektas      | Mol              | kėtinas<br>Kiekis<br>3 | 45 Pr<br>Mokėtinas<br>45.00 | riskaitytas<br>Priskaitytas<br>45.00 | 45 Dar<br>Mokėtinas vnt. | buotojai<br>Priskaitytas v<br>15  | 0 Darbdavys<br>nt. Darbuotojai Dart<br>0.00<br>0.00<br>0.00<br>0.00<br>0.00                 | davys I<br>0.00<br>0.00<br>0.00<br>0.00<br>0.00<br>0.00         | 0<br>Mokėti Pas<br>45.00              |
| Nr. Darbuo<br>1 JONAS<br>2<br>3<br>4<br>5<br>6 | tojas Pavadinimas<br>Jonas Pavardenis | Mėn. kodas   | Formulé<br>KOMAND | Objektas      | Mol              | kėtinas<br>Kiekis<br>3 | 45 Pr<br>Mokėtinas<br>45.00 | iskaitytas<br>Priskaitytas<br>45.00  | 45 Dar<br>Mokėtinas vnt. | rbuotojai<br>Priskaitytas v<br>15 | 0 Darbdavys<br>nt. Darbuotojai Darb<br>0.00<br>0.00<br>0.00<br>0.00<br>0.00<br>0.00<br>0.00 | davys I<br>0.00<br>0.00<br>0.00<br>0.00<br>0.00<br>0.00<br>0.00 | 0<br>Mokėti Pas <sup>;</sup><br>45.00 |

Sistema automatiškai paskaičiuoja dienas pagal įvestu nedarbingumo tipus, bei padaugina pagal darbuotojo kortelėjė įvestą dienos įkainį nurodyta ties darbo užmokesčio formulę, kurioje parinktas nedarbingumo tipas.

# 12. Anstoliai

Jei norite tam tikrą sumą išskaičiuoti iš darbuotojo algos, Jums reikia:

- Susikurti naują darbo užmokesčio formulę ir joje:
  - Uždėkite varnelę išskaitymai
  - Taip pat peržiūrėkite ir jei reikia priskirkite mokesčių formules Mokesčių formulės (jei mokesčiai netaikomi, prie mokesčių formulių pažymėkite **NE**)
  - Taip pat, peržiūrėkite nedarbingumo tipus **Nedarbingumo tipai** jei joks nedarbingumas neturi įtakos šiai formulei - nuimkite nedarbingumų požymius
  - Priskirkite klase DU SALARY
  - Priskirkite PD ANTSTOLIS SEIZURE
  - Priskirkite reikiamas buhalterines debeto ir kredito sąskaitas

| Kodas ,            | NSTOLIAI Aprašymas Anstoliai<br>487 Kreditas 4480            |                                      | Pozici                                                                                                    | ja darbuotojo | kortelėje                                  |
|--------------------|--------------------------------------------------------------|--------------------------------------|----------------------------------------------------------------------------------------------------|---------------|--------------------------------------------|
| Mokesčiai          |                                                              |                                      |                                                                                                    |               | Klasė DU SALAR V                           |
| Atostonos          | Veikia vidutini darbo užmokesti 🔽 išekaitymai 🗌 Without n    | ninimum 7ero net Always (            | Tafikas                                                                                                    |               |                                            |
| Alostogos          | 🗠 veikia vidatinį daibo dzinokesų 🥌 isskaitymai 🕒 vintibati  |                                      | runkus                                                                                                    |               |                                            |
| kutinį kartą išsau | jojo:META 28.01.2021 11:21:37                                | Oliteria Olyisa Olitokestu           | lormulés Nectar                                                                                                    | bincumo toai  |                                            |
|                    |                                                              | DauginamaNuo kurios dienoslki kurios | dienos\$ventinés die                                                                                                    | nosTipas      |                                            |
|                    | /iso Mokesčių formulės O Nedarbingumo tipai                  | -                                    | 0                                                                                                    | A             | (Alostogos)                                |
| Yra Ne Mok         | Stis Garantinis mok 0.1%                                     |                                      |                                                                                                    | A_1           | 0                                          |
|                    | CON CONTRACTOR STORE                                         |                                      | U                                                                                                    | np            | O<br>Orabas koenčiu i nojsjo denomis)      |
| O O GPN            | 1000 GPM, KUR NPD Visada 570                                 |                                      | y and the second second | 3             | (Nestumo ir clindymo atostogos)            |
| O O GPM            | 800 GPM, kur NPD visada 470                                  |                                      |                                                                                                    | ĸ             | (Komandiruoté)                             |
| ○ ● PIT_           | GPM, kur NPD nulis (Personal Income tax)                     |                                      | ă                                                                                                    | K.B.DVIG      | (Komandiruoté dvígubai)                    |
| O PIT_             | GPM, kur NPD pagal formulę (personal income tax)             |                                      | ő                                                                                                    |               | (Liga)                                     |
| O PIT              | NATU GPM, kur NPD pagal formule (personal income tax) natura |                                      | ō                                                                                                    | MA            | (Neapmokamos atsotogs)                     |
|                    | C CPM LICA, kur NPD pagal formula (personal income tax)      |                                      | Û                                                                                                    | ND            | (Nestvykimas j darbą administracijai leid  |
| () () PII-         | GPM LIGA, kui NPD pagai iomulę (personai income tax)         |                                      |                                                                                                    | NS            | (Necarbingumas ligoniams slaugyt), turin   |
| O O PEN            | ION Sodra pensijos kaupimul (pension fund)                   |                                      |                                                                                                    | PAPILDONA_C   | JIENA (Darbas švenčių ir polisio clenomis) |
| O O SOC            | AL_E Sodros 9% (social emploee)                              |                                      |                                                                                                    | PB            | (PrevaikStos)                              |
| O O SOC            | AL Sodros 31,18 (social tax)                                 |                                      |                                                                                                    | PN            | (PRASIOVA)                                 |
|                    |                                                              |                                      | 0                                                                                                    | P7            | (Vako auginimo albelogos)                  |

- Darbo užmokesčio priskaitymas
  - Vedant priskaitymo dokumentą, kitoje eilutėje pasirinkite darbuotoją ir naujai sukurtą darbo užmokesčio formulę (aukščiau pavyzdyje: **ANSTOLIAI**)
  - Priskaitymo kiekį nurodykite 1
  - Laukelyje **Priskaitytas** įrašykite reikiamą sumą su minuso ženklu:

|                |                  | · ·                |          |           | 8         | 0         |              |                                |                     |                      |
|----------------|------------------|--------------------|----------|-----------|-----------|-----------|--------------|--------------------------------|---------------------|----------------------|
|                |                  |                    |          | N         | lokėtinas | 208.8 P   | riskaitytas  | 500 Darbuotojai                | 291.2 Darbdavys     | 12.39                |
| Ir. Darbuotoja | as Pavadinimas   | Mén. kodas Formulé | Objektas | Projektas | Kiekis    | Mokėtinas | Priskaitytas | Mokėtinas vnt. Priskaitytas vn | t. Darbuotojai Darb | davys Mokėti Pastaba |
| 1 JONAS        | Jonas Pavardenis | MAIN23             | 100      |           |           | 20 408.80 | 700.00       | 35                             | 291.20              | 12.39 208.80         |
| 2 JONAS        | Jonas Pavardenis | ANSTOLIAI          |          |           |           | 1 -200.00 | -200.00      | -200                           | 0.00                | 0.00                 |
| 3              |                  |                    |          |           |           |           |              |                                | 0.00                | 0.00                 |

 Apmokėjimas anstoliui vedamas atskira korespondencija: PAGRINDINIS MENIU→FINANSAI→DOKUMENTAI→KORESPONDENCIJOS

Jei darbuotojui išskaityti reikia kiekvieną mėn. tą pačią sumą, galite formulę ir neigiamą sumą priskirti darbuotojo kortelėje (skiltyje **Darbo užmokestis**)

## 13. Avansas

Avanso išmokėjimas ir likusios dalies išmokėjimas

# 14. GPM formulių skaičiavimo pasikeitimai

Nuo 2023-01-01 keičiasi GPM skaičiavimas:

• Jeigu DU yra mažiau lygu nei 1926 Eur, tuomet taikosi NPD = 625- 0.42 (DU - 840);

Directo sistomoje reikia susirasti GPM formulę, kurioje taikosi **NPD = 540- 0.34 (DU - 730)** ir pakeisti ją pagal naujus skaičiavimus GPM, kai NPD **NPD = 625- 0.42 (DU - 840)**.

EINATE: NUSTATYMAI → PERSONALO NUSTATYMAI → MOKESČIŲ FORMULĖS.

### Atliekami žingsniai:

 Pridedamas laikotarpis 2022.01.01 - 2023.01.31, kuriame nurodote, kad taikysis NPD = 540-0.34 (DU - 730);

21/25

Personalas

| Uždaryti Naujas Kopijuoti Atnaujint                                                                      | ti Naikinti Išsaugoti                                                                                                    |
|----------------------------------------------------------------------------------------------------|----------------------------------------------------------------------------------------------------|
| Duomenys     Pakeitimai Mokesčio formulė - Aprašymas Kodes DIT. 5                                        |                                                                                                    |
| Nouas III_I                                                                                              |                                                                                                    |
|                                                                                                    | C Kaupino principas C Numatytoji rezervo formule                                                                                                    |
| Versijos<br>Nuo kurios liki kurios<br>dienos<br>01.02.2023<br>01.01.2022<br>NUSTATYTOJI REIKSME<br>PRIDĚ | Galiojimas: 01.01.2022.31.01.2023         Sąskatios: sąnaudos 4461       Skola 4462         Neapmokestinama<br>suma 540       visi         Visi       N.MIN         Taikomas Kas menesj       Laisvas % 34         Bipareigojimas       Laisvas % po 730         Bipareigojimas       Visi         Visi       N.MIN         Taikomas Kas menesj       Laisvas % po 730         Paskutinį katą išsaugojo META 15.03.2023 13.31:13         Taikomas Kas menesj       Nr. Nuo         V       0         2       2         3       4         5       1 |

Pridedamas laikotarpis nuo 2023.02.01, kuriame nurodote, kad taikysis NPD = 625- 0.42 (DU - 840)

| Uždaryti Naujas Kopijuoti         | Atnaujinti Naikinti | Išsaugoti                                            |                              |                      |                       |                |                            |                                                         |
|-----------------------------------|---------------------|------------------------------------------------------|------------------------------|----------------------|-----------------------|----------------|----------------------------|---------------------------------------------------------|
| Duomenys O Pakeitim               | ai                  |                                                      |                              |                      |                       |                |                            |                                                         |
| Mokesčio formulė - Aprašyma       | IS                  |                                                      |                              |                      |                       |                |                            |                                                         |
| Kodas PIT_F                       | 文 Aprašymas         | GPM, kur NPD pagal formulę (p                        | ersonal i <b>Tipas</b> Darbu | iotojo mok 🗸 🛛 Klasė | (pasirinkite I 🗸 🏻 PD | GPM_PIT V      | Pozicija darbuotojo kortel | ėje 100 🛛 Uždarytas<br>pas 🗌 Numatytoji rezervo formulė |
| Versijos<br>Nuo kurios Iki kurios | Galiojim            | as: 01.02.2023-                                      |                              |                      |                       |                |                            |                                                         |
| 01.02.2023                        | Naikinti Sąska      | itos: sąnaudos 4461                                  | Skola 4462                   | Įsip                 | areigojimas 44621     | sąnaudo        | s į                        | Rezervo<br>sipareigojimas                               |
| 01.01.2022 31.01.2023             | Naikinti            | pmokestinama<br>suma 625                             | visi                         | ✓ N_MIN              | Taikomas Kas mėnesį   | ✓ Laisvas %    | % -42                      | Laisvas % po 840                                        |
| NUSTATYTOJI REIKŠMĖ               | PRIDÉTI             | Mažiausiai                                           | 0 Maksimumas                 | 0                    | Taikomas Kas mėnesį   | ×              |                            |                                                         |
|                                   | PRIDEIT             | Einamasis                                            | ✓ Anksčiau                   | ✓ %                  |                       | Korespondencij | a Darbo užmokest 🗸         | Papildoma DU<br>formulė PIT_SICK                        |
|                                   |                     | Paskutinį kartą išsaugojo:N                          | ETA 15.03.2023 13:32:20      |                      |                       |                |                            |                                                         |
|                                   | Taikomas            | s Kas ménesi V Nr. Nuo<br>1<br>2<br>3<br>4<br>5<br>6 | %<br>0 20                    |                      |                       |                |                            |                                                         |

Directo yra du transporto parametrai, kuriuose reikia pasikeisti laukelio **PARAMETRAS 2** reikšmę į **1926**. Ši reikšmė bus taikoma, kai darysite priskaitymą ir sistema pati pritaikys kurią GPM formulę taikyti.

EINATE: NUSTATYMAI  $\rightarrow$  BENDRI NUSTATYMAI  $\rightarrow$  TRANSPORTO PARAMETRAI  $\rightarrow$  TIPAS SALARY\_TAX.

| Pagrindiniai nustatymai 🗦 | Bendri nustatyma          | ii > Transporto parametrai   |                        |                        |                        |              |              |                                                            |
|---------------------------|---------------------------|------------------------------|------------------------|------------------------|------------------------|--------------|--------------|------------------------------------------------------------|
| Bendri nustatymai 🛛 👻     | 🗙 Uždaryti 🕄              | 🕽 Atnaujinti 🖯 Tuščia        | 🖺 Išsaugoti 🎤 N        | lustatymai 🔒 Spausdint | ti 📝 Eksportuoti j Exc | el           |              |                                                            |
| AIM receptai              | Transporto parametrai     |                              |                        |                        |                        |              |              |                                                            |
| Apskritys                 | ATIDARYTI nr.             | > F2-1                       | Naujas Peržiūrėti      | IŠTRINTI VISUS FILTRU  | OTUS ĮRAŠUS            |              | I            | Eilutės: 500 > « < 1 >                                     |
| Apžvalgų tipai            | NR. ^                     | TIPAS                        | KODAS                  | PARAMETRAS 1           | PARAMETRAS 2           | PARAMETRAS 3 | PARAMETRAS 4 | APRAŠYMAS                                                  |
| Autotekstas               | ٩                         | salary                       | ٩                      | ٩                      | ۹                      | ۹            | ۹            | Q                                                          |
| Bendra paieška            | 43                        | Salary_TAX                   | PIT_0                  | PIT_0                  |                        |              |              | Jeigu PIT_0, tuomet niekas nesikeičia ir nesitaiko<br>NPD. |
| Darbo vietos              | 44                        | Salary_TAX                   | PIT_F                  | PIT_F                  | 1926                   |              |              | Jeigu DU <1926, tuomet taikosi PIT_F                       |
| Dokumentu stulpeliai      | 45                        | Salary_TAX                   | PIT_F_NEW              | PIT_F_NEW              | 1926                   |              |              | Jeigu Du >1926, tuomet taikosi PIT_F_NEW                   |
| Duomenų lauko tipai       | SĄSAJA VEIKS<br>NR. Atida | SMAS 🛛 💿 :<br>ryti dokumentą | Sąrašas bus rodomas iš | karto                  |                        |              |              | Eilutės: 500 💙 « < 1 >                                     |
| Duomenų laukų sąsajos     |                           |                              |                        |                        |                        |              |              |                                                            |
| lvykiu hūklės             |                           |                              |                        |                        |                        |              |              |                                                            |

SVARBU: turi būti vienas priskaitymo dokumentas!

SVARBU: turi būti ijungtas nustatymas, kad funkcionalumas veiktų (NUSTATYMAI → PAGRINDINIAI NUSTATYMAI → PERSONALO NUSTATYMAI):

| PERSONALO NUSTATYMAI |           |
|----------------------|-----------|
| DU šalis             | Lietuva 🗸 |
|                      | Išsaugoti |

## 16. Pajamos natūra

Galimos skirtingos situacijos, kaip tu būti vedamos Pajamos natūra Directo sistemoje, t.y. darbuotojas ar darbdavys sumoka paskaičiuotus mokesčius.

## 16.1. Jeigu darbuotojas sumoka mokesčius

Norint skaičiuoti Pajamas natūra, reikia susikurti darbo užmokesčio formulę. Pildoma:

- Kodas darbo užmokesčio formulės kodas;
- Pavadinimas darbo užmokesčio formulės;
- Debetas buh. sąskaita, kuri debetuotis;
- Kreditas buh. sąskaita, kuri kredituosis;
- Klasė DU\_SALARY;
- PD 01\_NATURA\_KIND.

| Uždaryti Naujas Kopijuoti Atnaujinti Naikinti Išsaugoti              |                           |                  |                         |                      |              |                        |                            |         |  |
|----------------------------------------------------------------------|---------------------------|------------------|-------------------------|----------------------|--------------|------------------------|----------------------------|---------|--|
| Duomenys     Pakeitimai     Sąskaitos                                |                           |                  |                         |                      |              |                        |                            |         |  |
| Darbo užmok                                                          | Darbo užmokesčio formulė  |                  |                         |                      |              |                        |                            |         |  |
| Koo                                                                  | las KIND                  | 文 Aprašyma       | as Mokestis natūra/ Kir | nd                   |              | Pozicija d             | larbuotojo kortelėje       |         |  |
| Debe                                                                 | tas 61141                 | Kredita          | as 4461                 |                      |              |                        | Išskaidvti                 | v       |  |
| Mokes                                                                | čiai 0                    | Tipa             | as ménuo                | ~                    |              |                        | Klasė DU_S/                | ALAR' 🗸 |  |
| Atosto                                                               | gos 🔲 Veikia vidutinį da  | bo užmokestį 🔲 i | išskaitymai 🗆 Be r      | ninimumo 🗆 Mokėtinas | 0 🗆 Visada 🗆 | Grafikas               | PD 01_NA                   | TUR/ 🗸  |  |
| Paskutinį kartą                                                      | išsaugojo:META 01.04.2022 | 15:07:29         |                         |                      |              |                        |                            |         |  |
| Kiekis                                                               | O Viso O Mokesčių fo      | rmulés O Nedarb  | ingumo tipai            |                      |              |                        |                            |         |  |
| Min Maks Nekeičia sumos Rezultatas: bus pridėtą 🗸 Mėnesio slenkantis |                           |                  |                         |                      |              |                        |                            |         |  |
| Nr. Dauginama                                                        | Nuo                       | Kaip O           | bjektas Vartotojas      | Nuo                  | Kiekis Nuo I | kurios dienos lki kuri | ios dienos Mėnesio filtras | Priedai |  |
| 1                                                                    |                           | ✓                |                         | ~                    |              |                        |                            |         |  |
| 2                                                                    |                           | <b>~</b>         |                         | ~                    |              |                        |                            | -       |  |
| 3                                                                    |                           | <b>v</b>         |                         | ~                    |              |                        |                            | -       |  |

Skiltyje Mokesčių formulės pasirenkame, kurios formulės turės taikytis Pajamų natūrai:

Uždaryti Naujas Kopijuoti Atnaujinti Naikinti Išsaugoti Duomenys
 O Pakeitimai
 O Sąskaitos Darbo užmokesčio formulė Kodas KIND 文 Aprašymas Mokestis natūra/ Kind Pozicija darbuotojo kortelėje Debetas 61141 Kreditas 4461 lšskaidyti ~ Mokesčiai 0 ~ Klasė DU SALAR 🗸 Tipas ménuo PD 01\_NATUR/ V 🗆 Atostogos 🔍 Veikia vidutinį darbo užmokestį 💭 išskaitymai 💭 Be minimumo 💭 Mokėtinas 0 💭 Visada 💭 Grafikas Paskutinį kartą išsaugojo:META 01.04.2022 15:07:29 O Kiekis O Viso O Mokesčių formulės O Nedarbingumo tipai Taip Yra NeMokestis GPM, kur NPD nulis (Personal income tax) ○ ○ ● PIT\_0\_D GPM, kur NPD nulis (Personal income tax) ○ ○ ○ PIT\_F GPM, kur NPD pagal formulę (personal income tax) O O PIT\_F\_308 GPM, kur nedarbingumas 308 O O PIT\_F\_NEW GPM, kur NPD pagal formule (personal income tax) GPM, kur NPD pagal formulę ligos išmokai (personal income tax) O O PIT\_SICK\_0 GPM, kur NPD pagal formulę ligos išmokai (personal income tax) O O PIT\_SICK\_308 GPM, kur NPD pagal formulę ligos išmokai (personal income tax) ○ ○ ● SOC\_EE 
 ○
 ●
 SOC\_EE
 SOC\_EE

 ○
 ○
 SOC\_PEN
 SOC\_PEN
 SOC EE PENSION Sodra pensijos kaupimui (pension fund) O SOCIAL\_E Sodros 19.5% (social emploee)
 O SOCIAL Sodros 1.77 (social tax) PENSION\_NEWSodra pensijos kaupimui (pension fund)

## 16.2. Jeigu darbdavys sumoka mokesčius

Norint skaičiuoti Pajamas natūra, reikia susikurti darbo užmokesčio formulę. Pildoma:

- Kodas darbo užmokesčio formulės kodas;
- Pavadinimas darbo užmokesčio formulės;
- Debetas buh. sąskaita, kuri debetuotis;
- Kreditas buh. sąskaita, kuri kredituosis;
- Klasė DU\_SALARY;
- PD 01\_NATURA\_KIND;
- Uždedama varnelė **MOKĖTINAS 0**. Tai reiškia, kad paskaičiuoti mokesčiai neturės įtakos mokėtinam darbo užmokesčiui.

| Uždaryti Naujas Kopijuoti Atnaujinti Naikinti Išsaugoti                                                                  |                                   |                               |             |  |  |  |
|----------------------------------------------------------------------------------------------------|-----------------------------------|-------------------------------|-------------|--|--|--|
| Duomenys     Pakeitimai                                                                                                  | Sąskaitos                         |                               |             |  |  |  |
| Darbo užmokesčio formulė                                                                                                 |                                   |                               |             |  |  |  |
| Kodas KIND                                                                                                    | 🗙 Aprašymas Mokestis natūra/ Kind | Pozicija darbuotojo kortelėje | 9           |  |  |  |
| Debetas 61141                                                                                                    | Kreditas 4461                     | lšskaidyt                     | i 🔷         |  |  |  |
| Mokesčiai 0                                                                                                    | Tipas ménuo 🗸                     | Klasé                         | DU_SALAR' 🗸 |  |  |  |
| Atostogos 🛛 Veikia vidutinį darbo užmokestį 🗋 išskaitymai 🗋 Be minimumo 🗹 Mokėtinas 0 🖓 Visada 🖓 Grafikas PD 01_NATUR/ 🗸 |                                   |                               |             |  |  |  |
| Paskutinį kartą išsaugojo:META 01.04.20                                                                                  | 122 15:07:29                      |                               |             |  |  |  |

Skiltyje Mokesčių formulės pasirenkame, kurios formulės turės taikytis Pajamų natūrai:

lt:personalas

| ždaryti Naujas Kopiju                          | oti Atnaujinti <mark>Naikinti</mark> Išsaugoti                 |                                             |             |
|------------------------------------------------|----------------------------------------------------------------|---------------------------------------------|-------------|
| Duomenys O Pake                                | itimai O Sąskaitos                                             |                                             |             |
| Darbo užmokesčio formulė                       | è                                                              |                                             |             |
| Kodas KIND                                     | 文 Aprašymas Mokestis natūra/ Kind                              | Pozicija darbuotojo kortelėje               |             |
| Debetas 61141                                  | Kreditas 4461                                                  | Išskaidyti                                  | ~           |
| Mokesčiai 0                                    | Tipas mėnuo 🗸                                                  | Klasė                                       | DU_SALAR' 🗸 |
| Atostogos Veil                                 | kia vidutinį darbo užmokestį 🛛 išskaitymai 💭 Be minimur        | no 🗆 Mokėtinas 0 🔍 Visada 💭 Grafikas 🛛 🛛 PD | 01_NATUR/ 🗸 |
| askutinį kartą išsaugojo:ME<br>O Kiekis O Viso | TA 01.04.2022 15:07:29 Mokesčiu formulės Nedarbingumo tipai    |                                             |             |
| aip Yra NeMokestis                             | CPM kur NPD pulic (Percent income tay)                         |                                             |             |
|                                                | GPM, kur NPD hulis (Personal income tax)                       |                                             |             |
|                                                | PIT EF                                                         |                                             |             |
|                                                | GPM_kur NPD pagal formule (personal income fax)                |                                             |             |
|                                                | GPM, kur nedarbingumas 308                                     |                                             |             |
|                                                | GPM, kur NPD pagal formulę (personal income tax)               |                                             |             |
|                                                | GPM, kur NPD pagal formulę ligos išmokai (personal income tax) |                                             |             |
|                                                | GPM, kur NPD pagal formulę ligos išmokai (personal income tax) |                                             |             |
| O O PIT_SICK_308                               | GPM, kur NPD pagal formulę ligos išmokai (personal income tax) |                                             |             |
| O O SOC_EE                                     | SOC_EE                                                         |                                             |             |
| O O SOC_PEN                                    | SOC_PEN                                                        |                                             |             |
|                                                | Sodra pensijos kaupimui (pension fund)                         |                                             |             |
|                                                | WSodra pensijos kaupimui (pension fund)                        |                                             |             |
|                                                | Sodros 19.5% (social emploee)                                  |                                             |             |
| O O SOCIAL_E                                   |                                                                |                                             |             |

Svarbu, kad mokesčių formulėse būtų pažymėtas tipas → DARBDAVIO MOKESČIAI, kadangi darbdavys sumokės šiuos mokesčius:

| Uždaryti Naujas Kopijuoti         | Atnaujinti Naikinti Išsaugoti                            |                                               |                                     |
|-----------------------------------|----------------------------------------------------------|-----------------------------------------------|-------------------------------------|
| Duomenys O Pakeitimai             | ů.                                                       |                                               |                                     |
| Mokesčio formulė - Aprašymas      | 5                                                        |                                               |                                     |
| Kodas PIT_0                       | <b>文 Aprašymas</b> GPM, kur NPD nulis (Personal income t | Tipas Darbdavio moke 🗸 Klasė (pasirinkite i 🗸 | PD GPM_PIT  Pozicija darbuotojo kor |
|                                   |                                                          |                                               |                                     |
| Versijos<br>Nuo kurios Iki kurios | Galiojimas: NUSTATYTOJI REIKŠMĖ                          |                                               |                                     |
| NUSTATYTOJI REIKŠMĖ               | Sąskaitos: sąnaudos 4461                                 | Skola 4462 [sipareigojimas 44                 | 621 Rezervo<br>sąnaudos             |
|                                   | PRIDĖTI Neapmokestinama 0                                | visi N_MIN Taikomas K                         | as mėnesį 🗸 Laisvas % 0             |
|                                   | Mažiausiai 0 Maks                                        | simumas 0 Taikomas K                          | as mėnesį 🗸 🗸                       |
|                                   | Einamasis V A                                            | Anksčiau 🖌 %                                  | Korespondencija Darbo užmokest 🗸    |
|                                   |                                                          |                                               |                                     |

### Nuorodos

- Darbo užmokesčių formulės
- Darbuotojai
- Ištekliai
- Darbo užmokesčio priskaitymas

From: https://wiki.directo.ee/ - **Directo Help** 

Permanent link: https://wiki.directo.ee/lt/personalas?rev=1687263744

Last update: 2023/06/20 15:22

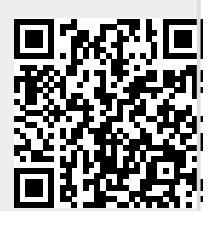